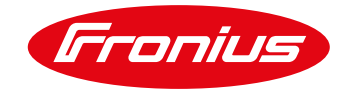

# CELLULAR INTEGRATION FOR FRONIUS INVERTER APPLICATION GUIDE

## © Fronius International GmbH Version 2 July/2021 Click here to enter text. Solar Energy / System & components

Fronius reserves all rights, in particular rights of reproduction, distribution and translation. No part of this document may be reproduced, in any form whatsoever, or stored, processed, duplicated or disseminated with the aid of electronic systems, without the written consent of Fronius. You are hereby reminded that the information published in this document, despite the greatest care being exercised in its preparation, is subject to change and that neither the author nor Fronius can accept any legal liability. Gender-specific wording refers equally to the male and female form

## TABLE OF CONTENT

| 1     | INTRODUCTION                                                       | 4  |
|-------|--------------------------------------------------------------------|----|
| 1.1   | Validity                                                           | 4  |
| 2     | HARDWARE                                                           | 4  |
| 3     | SOFTWARE / CONFIGURATION                                           | 7  |
| 3.1   | For the GEN24/Tauro inverter                                       | 7  |
| 3.2   | For the SnapINverter (web server), Symo Hybrid and Datamanager Box | 8  |
| 3.3   | Configuration TRB140                                               | 9  |
| 3.3.1 | Login/password                                                     | 9  |
| 3.3.2 | Gateway configuration                                              | 11 |
| 3.3.3 | Auto reboot (optional but recommended)                             | 13 |
| 3.3.4 | Testing the data connection                                        | 16 |
| 3.3.5 | Activating data roaming                                            | 17 |
| 3.3.6 | Software update                                                    | 18 |
| 3.4   | One gateway for several inverters                                  | 19 |
| 4     | DATA VOLUME / PROVIDER                                             | 20 |
| 4.1   | GEN24/Tauro & SnaplNverter Generation (Datamanager) data volume    | 20 |
| 4.2   | Choosing a provider                                                | 22 |
| 5     | SECURITY SETTINGS                                                  |    |

## **1 INTRODUCTION**

This document contains an overview of the application options for a cellular gateway in combination with Fronius inverters as well as a summary of the hardware requirements and details of the expected data volume. Fronius accepts no liability for the actual data volume.

In the following, Fronius describes the options for connecting to a cellular gateway. Fronius is not liable for costs which may arise from data transmission by the user via the mobile networks. Furthermore, Fronius is not responsible for the security of the data transmission via the mobile networks and is not liable for any damages which may occur therefrom.

### 1.1 Validity

This white paper covers the following inverter generations:

- / GEN24 inverter
- / Tauro inverter
- / SnapINverter generation (web server)
- / Symo Hybrid
- / Datamanager Box

## **2 HARDWARE**

The gateway can be powered by the inverter (Primo GEN24, Symo GEN24 and Tauro) if it meets the following criteria:

- / Supply voltage: 12 V
- / Power consumption <= 6 W

An external power supply (Fronius power supply unit for Datcom and Datamanager Box) is recommended for devices with a Datamanager Card. If additional loads are connected (signal lamps, relays, etc.), their consumption must be taken into account in the performance measurement.

The communication between the gateway and inverter takes place via the LAN interface (Ethernet). Attention: no communication via USB!

To guarantee reception, the antenna needs to be positioned outside the inverter. Depending on the gateway, a corresponding antenna cable extension may be necessary. It is important that there is a distance of at least 30 cm between the antenna and the metal housings.

\_\_\_\_\_

Fronius has tested a range of gateways (the Teltonika TRB 140 gateway is used in the following as an example of a gateway that has passed all tests and is recommended by Fronius):

- / Ethernet interface
- / LTE Cat 4 with speeds of up to 150 Mbps
- / 9-30 VDC voltage input
- / Open VPN and IPsec
- / Embedded firewall
- / Mini SIM (2FF)
- / Management: RMS, FORA, SSH, CLI, SMS (status/configuration)
- / Operating temperature of -40 °C to 75 °C
- / Size (L x W x H): 70 x 60 x 18 mm
- / Weight: approx. 134 grams

The gateway is powered via the IO connector on the inverter at terminals "V+" and "GND". Communication is established via a CAT5 cable between the "Ethernet port" gateway and "Ethernet port" inverter ("LAN 1"). The figure below depicts the cabling of a gateway with a GEN24 inverter.

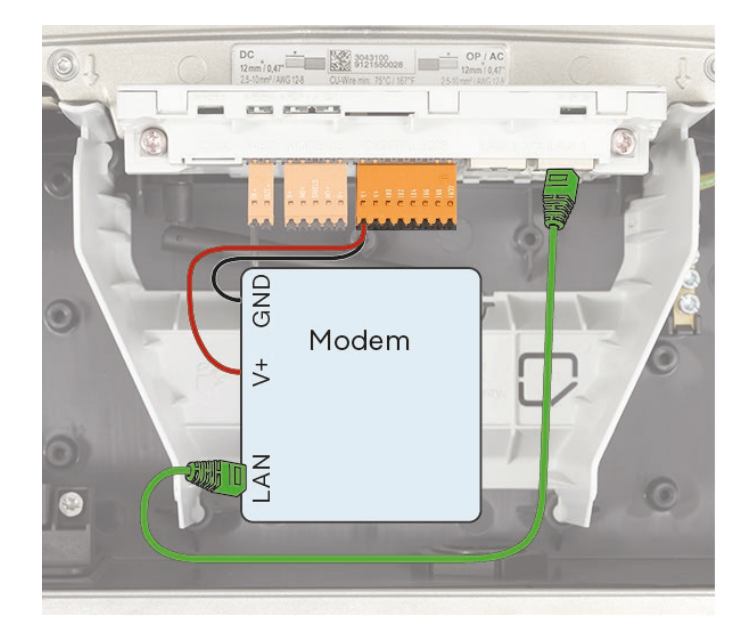

#### IMPORTANT!

If the total output (6 W) is exceeded, the inverter switches off the entire external power supply.

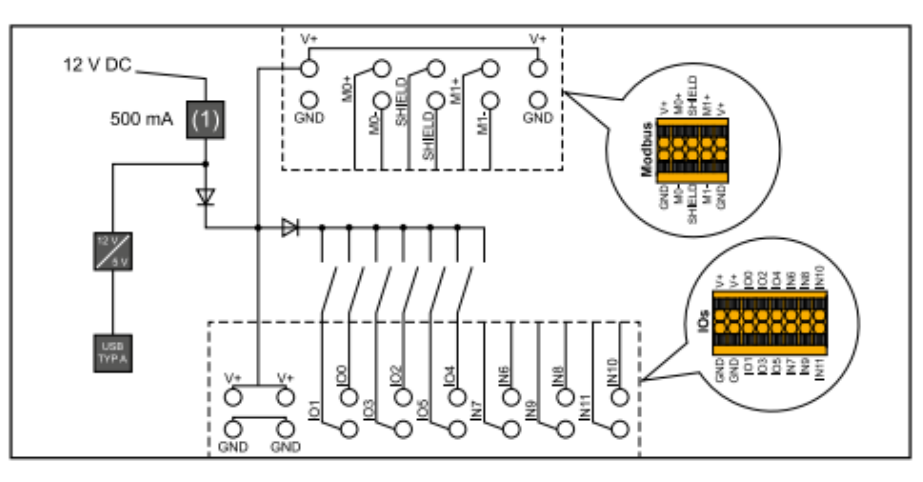

(1) Power limitation

The gateway can be installed both within the inverter's connection area and outside of it (the specification of the gateway manufacturer's must be taken into account!)

The installation process is similar when a gateway is being used with a SnaplNverter – the LAN port of the inverter/Datamanager (LAN) is connected to the Ethernet port of the gateway. The power supply is provided via the terminals (+ / -). Further details can be found in the Fronius Datamanager 2.0 operating manuals.

## **3 SOFTWARE / CONFIGURATION**

The configuration of the gateway at the inverter is identical to the network set-up of a "conventional" LAN connection::

### 3.1 For the GEN24/Tauro inverter

 Open the access point of the inverter by actuating the sensor → right LED flashes blue

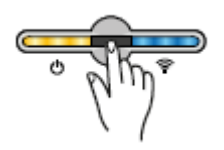

- 2. Connect to the access point
- 3. Open the browser and call up the user interface of the inverter by entering the IP 192.168.250.181
- 4. In the Communication tab of the user interface of the inverter -> go to the tab network

| GEN24                         |   | GEN24           |
|-------------------------------|---|-----------------|
| Device Configuration          | > | ← Communication |
| () Energy Management          | > | Network         |
| 🗘 System                      | > | Modbus          |
| Communication                 | > | Remote control  |
| ★ Safety and Grid Regulations | > |                 |
| Overview                      |   |                 |

- 5. Click on LAN and apply the settings
- 6. Complete the configuration by clicking "Connect"

| nmunication | Network                                                                   |
|-------------|---------------------------------------------------------------------------|
| twork       |                                                                           |
| su          | EIHERNEI (20nnesite)<br>IP Address: 10.5.72.142                           |
| rol         | Subert Mars. 25 255 254<br>Geterway: 10.573 254<br>DNS: 10.11.60, 10.1.12 |
|             | Hostname<br>dummy-simulation                                              |
|             | () Automatic                                                              |
|             | Static                                                                    |
|             | IP Address<br>192.168.1.180                                               |
|             | Subnet Mask                                                               |
|             | 255.255.255.0                                                             |
|             | DNS<br>192.168.1.1                                                        |
|             | Gateway                                                                   |
|             | 192.168.1.1                                                               |

### 3.2 For the SnaplNverter (web server), Symo Hybrid and Datamanager Box

1. Activate access points

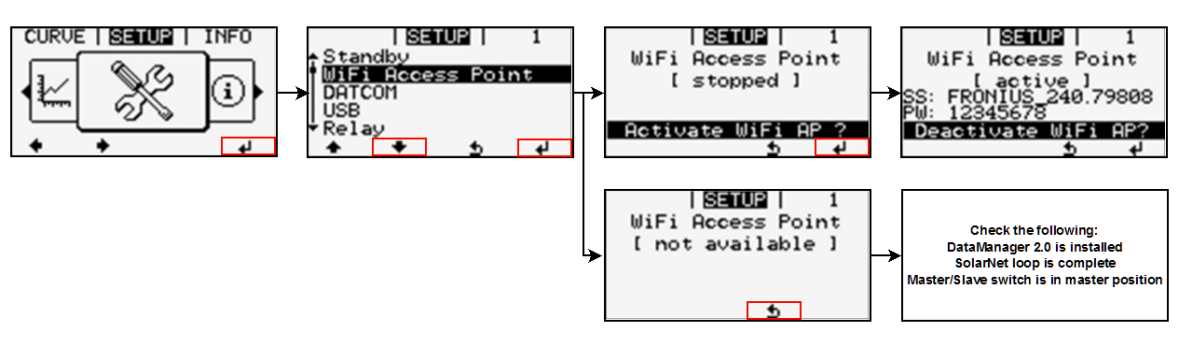

- 2. Connect to the access point
- 3. Open the browser and call up the Datamanager user interface of the inverter by entering the IP 192.168.250.181 in the address line.
- 4. Go to the Settings section of the user interface of the inverter → Click on Network

| Settings          |                                        |
|-------------------|----------------------------------------|
| GENERAL           | Network interfaces                     |
| PASSWORDS         | ✓ ×                                    |
| NETWORK           | Connection mode                        |
| FRONIUS SOLAR.WEB | Internet via ULAN     Internet via LAN |
| IO MAPPING        |                                        |
| LOAD MANAGEMENT   |                                        |
| PUSH SERVICE      | Local Network via Access-Point         |
| MODBUS            |                                        |
| INVERTERS         |                                        |

- 5. Click on Internet via LAN
- 6. Complete configuration under LAN settings.

| MODBUS               | U 🔲 🌒        |                    |
|----------------------|--------------|--------------------|
| FRONIUS SENSOR CARDS | LAN Settings |                    |
| METER                | Get address  | 🔿 static 💿 dynamic |
| DNO EDITOR           | Host name    | datcom-city        |
|                      | IP address   | 192.168.1.180      |
|                      | Subnet mask  | 255.255.255.0      |
|                      | Gateway      | 192.168.1.1        |
|                      | DNS server   | 192.168.1.1        |

7. Click on  $\checkmark$  to save the applied settings.

#### \_\_\_\_\_

## 3.3 Configuration TRB140

#### 3.3.1 Login/password

Before the gateway is connected to the inverter, the configuration of the inverter has to be finalised in order to have internet connection during the setup process.

To configure the gateway, connect it to the network port of a computer. Then insert following data:

Gateway website: <u>http://192.168.2.1</u> Standard login user: admin Password: admin01

Info: A new password must then be created:

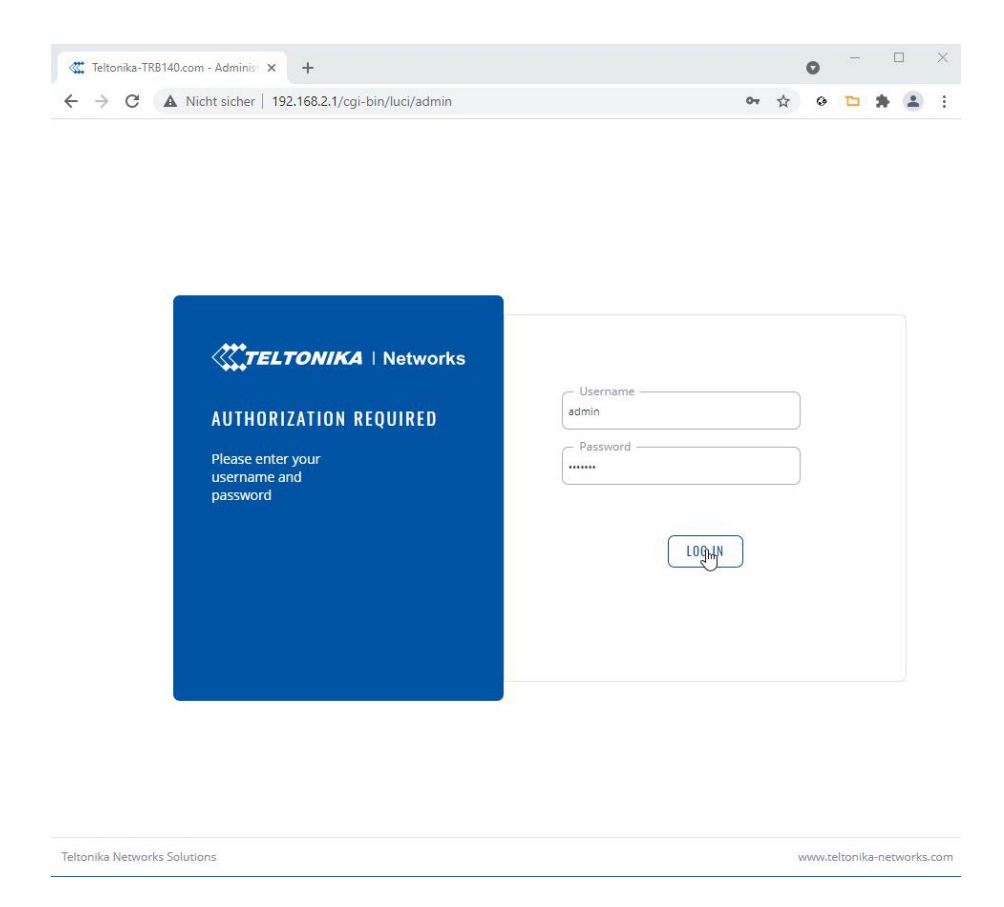

| → C ▲ Nicht sicher   19                  | 92.168.2.1/cgi-bin/luci/admin                                                                                  | 04 | ☆ | 0 |       | * |  |
|------------------------------------------|----------------------------------------------------------------------------------------------------|----|---|---|-------|---|--|
|                                          | CTELTONIKA   Networks                                                                                          |    |   |   |       |   |  |
| SYSTEM 🖪                                 |                                                                                                    |    |   |   | 32.75 |   |  |
|                                          |                                                                                                    |    |   |   |       |   |  |
|                                          |                                                                                                    |    |   |   |       |   |  |
| MEMORY USAGE<br>RAM: 75.51% FLASH: 0.24% | SET NEW PASSWORD                                                                                               |    |   |   |       |   |  |
|                                          | You haven't changed the default password for this router.                                                      |    |   |   |       |   |  |
|                                          | Password requirements: 8-32 characters, at least one uppercase letter, one<br>lowercase letter and one number. |    |   |   |       |   |  |
| MODEM 🗊                                  | [                                                                                                    |    |   |   |       |   |  |
|                                          |                                                                                                    |    |   |   |       |   |  |
|                                          | SUBMIT                                                                                                    |    |   |   |       |   |  |
|                                          |                                                                                                    |    |   |   |       |   |  |
|                                          |                                                                                                    |    |   |   |       |   |  |
|                                          |                                                                                                    |    |   |   |       |   |  |
| LAN 🔳                                    |                                                                                                    |    |   |   |       |   |  |
|                                          |                                                                                                    |    |   |   |       |   |  |
|                                          |                                                                                                    |    |   |   |       |   |  |

## 3.3.2 Gateway configuration

Set time zone and confirm LAN settings.

| → C ▲ Nicht sicher                                                                                                    | 192.168.2.1/cgi-bi                                                                                          | oin/luo                                                                                                    | ci/admin/s                                                                                                    | system/wiz         | zard/                      |                          |     | 0- | ☆         | 0      | -            | *      |     |
|----------------------------------------------------------------------------------------------------|----------------------------------------------------------------------------------------------------|----------------------------------------------------------------------------------------------------|----------------------------------------------------------------------------------------------------|--------------------|----------------------------|--------------------------|-----|----|-----------|--------|--------------|--------|-----|
|                                                                                                    |                                                                                                    |                                                                                                    | TELT                                                                                                    | ONIK               | A   Ne                     | tworks                   |     |    |           |        |              |        |     |
| A GENERAL SETTINGS                                                                                                    |                                                                                                    |                                                                                                    |                                                                                                    |                    |                            |                          |     |    |           |        |              |        |     |
| COLORIAL SETTINGS                                                                                                    |                                                                                                    |                                                                                                    |                                                                                                    |                    |                            |                          |     |    |           |        |              |        |     |
|                                                                                                    | Current system time                                                                                         | e Thu                                                                                                    | Feb 27 21:                                                                                                    | :30:56 2020        | SYNC V                     | WITH BROW                | SER |    |           |        |              |        |     |
|                                                                                                    | Time zone                                                                                                   | E                                                                                                    | urope/Vienn                                                                                                    | na                 |                            | ~)                       |     |    |           |        |              |        |     |
| △ WEBLIL MODE SETTINGS                                                                                                    |                                                                                                    |                                                                                                    |                                                                                                    |                    |                            |                          |     |    |           |        |              |        |     |
|                                                                                                    |                                                                                                    |                                                                                                    |                                                                                                    |                    |                            |                          |     |    |           |        |              |        |     |
|                                                                                                    | Mode                                                                                                    | B                                                                                                    | asic                                                                                                    |                    |                            | ~)                       |     |    |           |        |              |        |     |
|                                                                                                    |                                                                                                    |                                                                                                    |                                                                                                    |                    |                            |                          |     |    |           |        |              |        | ENT |
| SKIP WIZARD                                                                                                    |                                                                                                    |                                                                                                    |                                                                                                    |                    |                            |                          |     |    |           |        |              | CN     | J   |
|                                                                                                    |                                                                                                    |                                                                                                    |                                                                                                    |                    |                            |                          |     |    |           |        |              |        |     |
|                                                                                                    |                                                                                                    |                                                                                                    |                                                                                                    |                    |                            |                          |     |    |           |        |              |        |     |
|                                                                                                    |                                                                                                    |                                                                                                    |                                                                                                    |                    |                            |                          |     |    |           |        |              |        |     |
|                                                                                                    |                                                                                                    |                                                                                                    |                                                                                                    |                    |                            |                          |     |    |           |        |              |        |     |
|                                                                                                    |                                                                                                    |                                                                                                    |                                                                                                    |                    |                            |                          |     |    |           |        |              |        |     |
|                                                                                                    |                                                                                                    |                                                                                                    |                                                                                                    |                    |                            |                          |     |    |           |        |              |        |     |
|                                                                                                    |                                                                                                    |                                                                                                    |                                                                                                    |                    |                            |                          |     |    |           |        |              |        |     |
| nika Networks Solutions                                                                                                    |                                                                                                    |                                                                                                    |                                                                                                    |                    |                            |                          |     |    |           | www.te | ltonik       | a-net  | wor |
| nika Networks Solutions                                                                                                    |                                                                                                    |                                                                                                    |                                                                                                    |                    |                            |                          |     |    |           | www.te | ltonik       | (a-net | wor |
| inika Networks Solutions                                                                                                    |                                                                                                    |                                                                                                    |                                                                                                    |                    |                            |                          |     |    |           | www.te | ltonik       | (a-net | wor |
| nika Networks Solutions<br>Teltonika-TRB140.com - Step 2 -                                                                                                    | × +                                                                                                    |                                                                                                    |                                                                                                    |                    |                            |                          |     |    |           | O      | eltonik<br>— | (a-net | wor |
| nika Networks Solutions<br>Teltonika-TRB140.com - Step 2 -<br>→ C ▲ Nicht sicher                                                                                                    | × +<br>192.168.2.1/cgi-bir                                                                                  | in/luc                                                                                                    | i/admin/sy                                                                                                    | ystem/wiza         | ard/step-                  | lan                      |     |    | \$        | ©<br>© | eltonik<br>– | (a-net | wor |
| nika Networks Solutions<br>Teltonika-TRB140.com - Step 2 -<br>→ C ▲ Nicht sicher                                                                                                    | × +<br>192.168.2.1/cgi-bir                                                                                  | in/luc                                                                                                    | i/admin/sy                                                                                                    | ystem/wiza         | ard/step-                  | lan                      |     |    | ☆         | ©<br>© | -<br>D       | (a-net |     |
| nika Networks Solutions<br>Teltonika-TRB140.com - Step 2 -<br>→ C ▲ Nicht sicher                                                                                                    | × +<br>192.168.2.1/cgi-bir                                                                                  | in/luc                                                                                                    | i/admin/sy                                                                                                    | ystem/wizz         | ard/step-                  | <sup>lan</sup><br>tworks |     |    | \$        | O<br>G |              | a-net  |     |
| nika Networks Solutions<br>Teltonika-TRB140.com - Step 2 -<br>→ C ▲ Nicht sicher                                                                                                    | × +<br>192.168.2.1/cgi-bin                                                                                  | in/luc                                                                                                    | i/admin/sy                                                                                                    | ystem/wizz         | ard/step-<br><b>4   Ne</b> | <sup>lan</sup>           |     |    | ☆         | O<br>O |              | sa-net |     |
| nika Networks Solutions Teltonika-TRB140.com - Step 2 - → C ▲ Nicht sicher<br>► LAN CONFIGURATION                                                                                                    | × +<br>192.168.2.1/cgi-bir                                                                                  | in/luc                                                                                                    | i/admin/sy                                                                                                    | ystem/wizz         | ard/step-                  | lan<br><b>tworks</b>     |     |    | ☆         | ©<br>G |              | *      |     |
| Teltonika-TRB140.com - Step 2 -<br>→ C A Nicht sicher  <br>► LAN CONFIGURATION                                                                                                    | × +<br>192.168.2.1/cgi-bin                                                                                  | in/luc                                                                                                    | i/admin/sy                                                                                                    | ystem/wiz <i>i</i> | ard/step-                  | lan<br>tworks            |     |    | \$        | G      |              | *      |     |
| Teltonika-TRB140.com - Step 2 -<br>→ C ▲ Nicht sicher  <br>~ LAN CONFIGURATION                                                                                                    | × +<br>192.168.2.1/cgi-bir<br>IP address                                                                    | in/luc                                                                                                    | i/admin/sy                                                                                                    | ystem/wizi         | ard/step-                  | lan<br>tworks            |     |    | \$        | 0      |              | *      |     |
| nika Networks Solutions Teltonika-TRB140.com - Step 2 - → C ▲ Nicht sicher                                                                                                    | × +<br>192.168.2.1/cgi-bir<br>IP address<br>Netmask                                                         | in/luc                                                                                                    | i/admin/sy<br>TELTO<br>22.168.2.1<br>35.255.255.0                                                                                    | ystem/wizi         | ard/step-                  | lan<br>tworks            |     |    | ☆         | ©<br>© |              | *      |     |
| Inika Networks Solutions Teltonika-TRB140.com - Step 2 - → C ▲ Nicht sicher  LAN CONFIGURATION  DHCP CONFIGURATION                                                                                      | × +<br>192.168.2.1/cgi-bir<br>IP address<br>Netmask                                                         | in/luc                                                                                                    | i/admin/sy                                                                                                    | ystem/wizi         | ard/step-                  | lan<br>tworks            |     |    | \$        | 0      |              | *      |     |
| Inika Networks Solutions Teltonika-TRB140.com - Step 2 - → C ▲ Nicht sicher  LAN CONFIGURATION  DHCP CONFIGURATION                                                                                      | X +<br>192.168.2.1/cgi-bir<br>IP address<br>Netmask                                                         | in/luc                                                                                                    | i/admin/sy<br>TELTO<br>92.168.2.1<br>95.255.255.0                                                                                    | onika              | ard/step-                  | lan<br>tworks            |     |    | \$        | 0      |              | *      |     |
| Inika Networks Solutions Teltonika-TRB140.com - Step 2 - → C ▲ Nicht sicher   LAN CONFIGURATION  DHCP CONFIGURATION                                                                                     | × +<br>192.168.2.1/cgi-bir<br>IP address<br>Netmask<br>Enable DHCP                                          | in/luc<br>19<br>25<br>off c                                                                                                    | i/admin/sy<br>TELTO<br>92.168.2.1<br>35.255.255.0                                                                                    | ystem/wizz         | ard/step-                  | lan<br>tworks            |     |    | \$        | •      |              | *      |     |
| Inika Networks Solutions Teltonika-TRB140.com - Step 2 - → C ▲ Nicht sicher  LAN CONFIGURATION  DHCP CONFIGURATION                                                                                      | × +<br>192.168.2.1/cgi-bir<br>IP address<br>Netmask<br>Enable DHCP<br>Start                                 | in/luc<br>19<br>25<br>off c<br>10                                                                                                    | i/admin/sy                                                                                                    | ystem/wiza         | ard/step-                  | lan<br>tworks            |     |    | *         | •      |              | *      |     |
| Inika Networks Solutions Teltonika-TRB140.com - Step 2 - → C                                                                                                    | × +<br>192.168.2.1/cgi-bir<br>IP address<br>Netmask<br>Enable DHCP<br>Start                                 | in/luc<br>19<br>25<br>0 ff c<br>10                                                                                                    | i/admin/sy<br>22.168.2.1<br>25.255.255.0                                                                                             | ystem/wizz         | ard/step-                  | lan<br>tworks            |     |    | \$        | 0      |              | *      |     |
| Inika Networks Solutions Teltonika-TRB140.com - Step 2 - → C ▲ Nicht sicher  LAN CONFIGURATION  DHCP CONFIGURATION                                                                                      | × +<br>192.168.2.1/cgi-bir<br>IP address<br>Netmask<br>Enable DHCP<br>Start<br>Limit                        | in/luc                                                                                                    | i/admin/sy<br>22.168.2.1<br>35,255.255.0<br>0<br>90<br>50                                                                            | ystem/wizz         | ard/step-                  | lan<br>tworks            |     |    | \$        | •      |              | *      |     |
| Inika Networks Solutions Teltonika-TRB140.com - Step 2 - → C ▲ Nicht sicher LAN CONFIGURATION DHCP CONFIGURATION                                                                                        | x +<br>192.168.2.1/cgi-bir<br>IP address<br>Netmask<br>Enable DHCP<br>Start<br>Limit<br>Lease time          | in/luc<br>19<br>25<br>0<br>0<br>10<br>15<br>12                                                                                                    | i/admin/sy<br>7ELTO<br>92.168.2.1<br>35.255.255.0<br>30<br>30<br>50                                                                  | ystem/wizz         | ard/step-                  | lan<br>tworks            |     |    | \$        | •      |              | A      |     |
| Inika Networks Solutions Teltonika-TRB140.com - Step 2 - → C A Nicht sicher  LAN CONFIGURATION  DHCP CONFIGURATION                                                                                      | × +<br>192.168.2.1/cgi-bir<br>IP address<br>Netmask<br>Enable DHCP<br>Start<br>Limit<br>Lease time<br>Units | in/luc<br>(19)<br>(19)<br>(10)<br>(10)<br>(10)<br>(12)<br>(12)<br>(12)<br>(12)<br>(12)<br>(12)<br>(12)<br>(13)<br>(14)<br>(15)<br>(15) | i/admin/sy<br>22.168.2.1<br>25.255.255.0<br>20<br>50<br>20<br>50<br>20<br>50                                                         | ystem/wizi         | ard/step-                  | lan tworks               |     |    | <b>\$</b> | •      |              | *      |     |
| Inika Networks Solutions Teltonika-TRB140.com - Step 2 - → C                                                                                                    | × +<br>192.168.2.1/cgi-bir<br>IP address<br>Netmask<br>Enable DHCP<br>Start<br>Limit<br>Lease time<br>Units | in/luc<br>19<br>25<br>000<br>10<br>12<br>12<br>Ho                                                                                                    | i/admin/sy<br>22.168.2.1<br>25.255.255.0<br>20<br>20<br>20<br>20<br>20<br>20<br>20<br>20<br>20<br>20<br>20<br>20<br>20               | ystem/wizz         | ard/step-                  | lan tworks               |     |    | *         |        |              | ×      |     |
| Inika Networks Solutions       Teltonika-TRB140.com - Step 2 -       →     C       ▲     Nicht sicher         ▲     LAN CONFIGURATION         ▲     DHCP CONFIGURATION         ▲     DHCP CONFIGURATION | × +<br>192.168.2.1/cgi-bir<br>IP address<br>Netmask<br>Enable DHCP<br>Start<br>Limit<br>Lease time<br>Units | in/luc<br>(15)<br>(12)<br>(12)<br>(12)<br>(14)<br>(14)<br>(14)<br>(14)<br>(15)<br>(14)<br>(15)<br>(14)<br>(15)<br>(15)                                                         | i/admin/sy<br>22.168.2.1<br>22.168.2.1<br>35.255.255.0<br>20<br>20<br>20<br>20<br>20<br>20<br>20<br>20<br>20<br>20<br>20<br>20<br>20 | ystem/wizz         | ard/step-                  | lan tworks               |     |    | *         |        |              | × NI   |     |

The next step involves setting the right APN for the grid operator. SIM card PIN protection should also be activated. This prevents the SIM card from being used elsewhere.

| Leitonika-TRB140.com - Step 3 - X +     |                                     |    |   | 0 |   | - |     |
|-----------------------------------------|-------------------------------------|----|---|---|---|---|-----|
| → C A Nicht sicher   192.168.2.1/cgi-bi | n/luci/admin/system/wizard/step-wan | 07 | ☆ | 0 | D | * | •   |
| = •                                     | TELTONIKA   Networks                |    |   |   |   |   |     |
| ~ MOBILE CONFIGURATION   MOB1S1A1       |                                     |    |   |   |   |   |     |
| Auto APN                                | off on                              |    |   |   |   |   |     |
| APN                                     | C - Custom V                        |    |   |   |   |   |     |
| Custom APN                              | al.net                              |    |   |   |   |   |     |
| Authentication Type                     | PAP V                               |    |   |   |   |   |     |
| Username                                | ppp@A1plus.at                       |    |   |   |   |   |     |
| Password                                | ©                                   |    |   |   |   |   |     |
| PIN                                     | 1881                                |    |   |   |   |   |     |
| ( BACK SKIP WIZARD                      |                                     |    |   |   |   | F | EXT |

The setup wizard can now be closed.

------

#### 3.3.3 Auto reboot (optional but recommended)

Since there are always malfunctions in the cellular network, it is recommended that the gateway should be set to reboot every day. In the example here, the daily reboot is set for 01:00 in the morning. This can be found in the user interface of the inverter under "SERVICES" → "AUTO REBOOT" → "REBOOT SCHEDULER"

| Tettonika 1 RE140.com - PingrWi X +                                                              | 2                                          |                        |                             | o - n ×                                   |
|--------------------------------------------------------------------------------------------------|--------------------------------------------|------------------------|-----------------------------|-------------------------------------------|
| ← → C ▲ Nicht sicher   192.160                                                                   | 8.2.1/ogi bin/luci/admin/tervices/auto re  | boat                   |                             | 1 1 1 1 1 1 1 1 1 1 1 1 1 1 1 1 1 1 1     |
|                                                                                                  | TELTONIKA   Net                            | works                  | MODE USER<br>Advanced Admin | FW VERSION<br>TRB1_R_00.02.06.1 LOGOUT G+ |
|                                                                                                  | ∽ PING/WGET REBOOT SE                      | TTINGS                 |                             |                                           |
| STARE                                                                                            | TYPE ACTION INTERVA                        | L (MIN) TIMEOUT (SEC)  | TRY COUNT HOST              |                                           |
| CLOUD SOLUTIONS<br>MOBILE UTILITIES<br>AUTO REBOOT<br>Pristorwises response<br>REDOOT SOLICIDUAR | Ping Reboot 5                              | 3                      | 2 1828                      | ADD                                       |
| INPUT/OUTPUT<br>VPN<br>MODBUS<br>DATA TO SERVER<br>WEB FILTER                                    |                                            |                        |                             |                                           |
| DYNAMIC DNS<br>EVENTS REPORTING<br>TRAFFIC LOGGING<br>MOTT<br>SNMP<br>CLI                        |                                            |                        |                             |                                           |
| WAKE ON LAN<br>Package Manager                                                                   |                                            |                        |                             |                                           |
|                                                                                                  |                                            |                        |                             |                                           |
| 192.168.2.1/kgi-bin/fuci/admin/services/auto-reboo                                               | ot/haboot-schudular                        |                        |                             | www.teronika-networks.com                 |
| 🕊 Teltanika-TRB140.com - Reboot 🛛 🗙 👍                                                            | P                                          |                        |                             | • ×                                       |
| ← → C ▲ Nicht sicher 192.16                                                                      | 58.2.1/cgi-bin/luci/admin/services/auto-re | iboot/reboot scheduler |                             | * • • * * :                               |
|                                                                                                  | <b>TELTONIKA</b>   Net                     | works                  | MODE USER<br>Advanced Admin | FW YERSION<br>TRB1_R_00.02.06.1 LOGOUT (⇒ |
| ∧∕ SERVICES                                                                                      |                                            |                        |                             |                                           |
|                                                                                                  | ACTION                                     | DAYS                   | TIME                        |                                           |
| MOBILE UTILITIES<br>AUTO REBOOT                                                                  | This section contains no values y          | e                      |                             | 400                                       |
| REBOOT SCHEDULER                                                                                 |                                            |                        |                             | SAVE & APPLY                              |
| VPN<br>MODBUS<br>DATA TO SERVER                                                                  |                                            |                        |                             |                                           |
| WEB FILTER<br>DYNAMIC DNS<br>EVENTS REPORTING                                                    |                                            |                        |                             |                                           |
| MQTT<br>SNMP                                                                                     |                                            |                        |                             |                                           |
| CLI<br>WAKE ON LAN                                                                               |                                            |                        |                             |                                           |
| CLI<br>WAKE ON LAN<br>PACKAGE MANAGER                                                            |                                            |                        |                             |                                           |
| CLI<br>WAKE ON LAN<br>PACKAGE MANAGER                                                            |                                            |                        |                             |                                           |

.....

. . . . . . . . . .

| SERVICES CLOOD SOLUTIONS MODEL UTILITES AUTO REBOOT INSTANCE      Loss     Loss                                                                                                    | SERVICES CLOB SOLUTIONS MODE FUENDS MODE FUENDS MODE FU                                                                                                    |                                                                                                    | TELTONIKA   Networks                                                                                                    | MODE                                                                                                    | USER FV           | VERSION                                                                                                    |
|----------------------------------------------------------------------------------------------------|----------------------------------------------------------------------------------------------------|----------------------------------------------------------------------------------------------------|----------------------------------------------------------------------------------------------------|----------------------------------------------------------------------------------------------------|-------------------|----------------------------------------------------------------------------------------------------|
| SERVICES         CLOUD SOLUTIONS<br>MOBILE UTILITIS         AUTO REBOIT<br>REBOIT SOLUTIONS<br>MOBILE UTILITIS         NIP<br>REPORT SOLUTIONS<br>WIRE BUT<br>WARKING<br>WIRE HILTR<br>DOT YOURS DESTRUCTION<br>WIRE BUT<br>WIRE BUT<br>WIRE BUT<br>WIRE BUT<br>WIRE BUT<br>WIRE BUT<br>WIRE BUT<br>SIMP<br>CLI<br>WARKING<br>WIRE DI LAN<br>PUCKAGE MANAGER                                                                                                    |                                                                                                    |                                                                                                    |                                                                                                    | AUVANGED                                                                                                    | AUMIN II          | G1_R_00.02.06.1 L0G001                                                                                                    |
| SERVICES<br>CIUDI SOLUTIONS<br>MOBILE UTILITIES<br>AUTO REBOOT<br>INITIWING INBURNE<br>NPP<br>NPUT/DUTPUT<br>VN<br>MODISS<br>EVANS REPORTING<br>TRAFFIC LOGENBE<br>MUT<br>SMMP<br>CLI<br>WAR ON LAN<br>PRECASE MANAGER<br>AUTO REPORTING<br>TRAFFIC LOGENBE<br>MUT<br>SMMP<br>CLI<br>WAR ON LAN<br>PRECASE MANAGER<br>AUTOR SECONDING<br>MUT<br>SMMP<br>CLI<br>WAR ON LAN<br>PRECASE MANAGER<br>AUTOR SECONDING<br>MUT<br>SMMP<br>CLI<br>WAR ON LAN<br>PRECASE MANAGER<br>AUTOR SECONDING<br>MUT<br>SMMP<br>CLI<br>WAR ON LAN<br>PRECASE MANAGER<br>AUTOR SECONDING<br>MUT<br>SMMP<br>CLI<br>WAR ON LAN<br>PRECASE MANAGER<br>AUTOR SECONDING<br>MUT<br>SMMP<br>CLI<br>WAR ON LAN<br>PRECASE MANAGER<br>AUTOR SECONDING<br>MUT<br>SMMP<br>CLI<br>WAR ON LAN<br>PRECASE MANAGER<br>AUTOR SECONDING<br>MUT<br>SMMP<br>CLI<br>WAR ON LAN<br>PRECASE MANAGER<br>AUTOR SECONDING<br>MUT<br>SMMP<br>CLI<br>WAR ON LAN<br>PRECASE MANAGER<br>AUTOR SECONDING<br>MUT<br>SMMP<br>CLI<br>WAR ON LAN<br>PRECASE MANAGER<br>AUTOR SECONDING<br>MUT<br>SMMP<br>CLI<br>WAR ON LAN<br>PRECASE MANAGER<br>AUTOR SECONDING<br>MUT<br>SMMP<br>CLI<br>WAR ON LAN<br>PRECASE MANAGER<br>AUTOR SECONDING<br>MUT<br>SMMP<br>CLI<br>WAR ON LAN<br>PRECASE MANAGER<br>AUTOR SECONDING<br>MUT<br>SMMP<br>CLI<br>WAR ON LAN<br>PRECASE MANAGER<br>AUTOR SECONDING<br>MUDIFY REBOOT INSIANCE<br>SERVICES<br>LICOUS SOLUTIONS<br>MUDIFY REBOOT INSIANCE<br>SERVICES<br>LICOUS SOLUTIONS<br>MUDIFY REBOOT INSIANCE<br>LICOUS SOLUTIONS<br>MUDIFY REBOOT INSIANCE<br>LICOUS SO                                                                                                    | Structures   CLOUD SOLUTIONS   MODEL FULITIONS   MODEL TO TRADUCTIONS   MODEL TO TRADUCTIONS   NP   NP </td <td>CEDVICES</td> <td>∽ MODIFY REBOOT INSTANCE</td> <td></td> <td></td> <td></td>                                                                                                    | CEDVICES                                                                                                    | ∽ MODIFY REBOOT INSTANCE                                                                                                    |                                                                                                    |                   |                                                                                                    |
| LOUDD SOUTIONS       AUTO REBOOT         AUTO REBOT       AUTO REBOT         INPUT/TOURDUT       Wesk Style         WP       INPUT/TOURDUT         WY       INPUT/TOURNE         Day core (block)       Our core (block)         DYNAMIC DISS       INPUT/TOURNE         DYNAMIC DISS       INPUT/TOURNE         DYNAMIC DISS       INPUT/TOURNE         DYNAMIC DISS       INPUT/TOURNE         DYNAMIC DISS       INPUT/TOURNE         DYNAMIC DISS       INPUT/TOURNE         DYNAMIC DISS       INPUT/TOURNE         DYNAMIC DISS       INPUT/TOURNE         DYNAMIC DISS       INPUT/TOURNE         DYNAMIC DISS       INPUT/TOURNE         MOTOR       INPUT/TOURNE         MOTOR       INPUT/TOURNE         MOTOR       INPUT/TOURNE         MOTOR       INPUT/TOURNE         MOTOR       INPUT/TOURNE         SERVICES       INDURING DISS         CLOUD SOUTIONS       INDURY REBOT INSTANCE         SERVICES       INDURY REBOT INSTANCE         SERVICES       INDURY REBOT INSTANCE         NUD REBOT       INDURY REBOT INSTANCE         SERVICES       INDURY REBOT INSTANCE         NUD REBOT </td <td>AUDIDINS         NOTEL TUBES         NUP         NUP      <tr< td=""><td></td><td>Enable</td><td>•</td><td></td><td></td></tr<></td>                                                                                                    | AUDIDINS         NOTEL TUBES         NUP         NUP <tr< td=""><td></td><td>Enable</td><td>•</td><td></td><td></td></tr<>                                                                                                    |                                                                                                    | Enable                                                                                                    | •                                                                                                    |                   |                                                                                                    |
| AUDI REDUCI<br>I REGIONAL REDUCI<br>I REGIONAL REDUCI<br>I REGIONAL REDUCI<br>NEPUT/OUTPUT<br>VPN<br>NOOBUS<br>DATA TO SERVER<br>VPN NOOBUS<br>DATA TO SERVER<br>VPN NOOBUS<br>DATA TO SERVER<br>VPN NOOBUS<br>DATA TO SERVER<br>VPN NOOBUS<br>DATA TO SERVER<br>VPN NOOBUS<br>DATA TO SERVER<br>VPN NOOBUS<br>DATA TO SERVER<br>VPN NOOBUS<br>DATA TO SERVER<br>VPN NOOBUS<br>DATA TO SERVER<br>VPN NOOBUS<br>DATA TO SERVER<br>VPN NOOBUS<br>SERVICES<br>SERVICES<br>CLOUD SOLUTIONS<br>MODIFY REBOOT INSTANCE<br>Funder Common<br>NET<br>NOOBUS<br>SERVICES<br>CLOUD SOLUTIONS<br>MODIFY REBOOT INSTANCE<br>Funder Common<br>NET<br>NOOBUS<br>NOOBUS<br>NOOBUS<br>NOOBUS<br>NOOBUS<br>NOOBUS<br>NOOBUS<br>NOOBUS<br>SERVICES<br>CLOUD SOLUTIONS<br>MODIFY REBOOT INSTANCE<br>Funder Common<br>NET<br>NUCK DOUG<br>CLOUD SOLUTIONS<br>MODIFY REBOOT INSTANCE<br>Funder Common<br>Net Report Provided The Provided The Provided                                                                                                    | NUMERICAN   TRUNCTER LINE   NIP   NIP                                                                                                    | MOBILE UTILITIES                                                                                                    | Action                                                                                                    | off on Device retract.                                                                                      |                   |                                                                                                    |
| Image: The second Sectors       Day time (binding)         Image: The second Sectors       SAVE & APPLY         Image: The second Sectors       Image: The second Sectors         Image: The second Sectors       Image: The second Sectors         Image: The seco                                                                                                    | NP<br>NVUCUUIFUL<br>VN<br>NU<br>NU<br>VN<br>NU<br>VN<br>NU<br>VN<br>NU<br>VN<br>NU<br>VN<br>NU<br>VN<br>NU<br>VN<br>NU<br>VN<br>NU<br>VN<br>NU<br>NU<br>NU<br>NU<br>NU<br>NU<br>NU<br>NU<br>NU<br>N                                                                                                    | PING/WGET REBOOT                                                                                                    | Week Days                                                                                                    | (More Tuese Wedne Thurs Finds - 👓                                                                           |                   |                                                                                                    |
| INPUT/DUIPUT       VPN         MODBUS       DATA TO SERVER         WHE PILLER       Which any         DYNAMIC DRS       Whereay         DYNAMIC DRS       Whereay         DYNAMIC DRS       Whereay         DYNAMIC DRS       Whereay         DYNAMIC DRS       Whereay         DYNAMIC DRS       Whereay         DYNAMIC DRS       Whereay         DYNAMIC DRS       Whereay         DYNAMIC DRS       Whereay         WARE DR IN AN       PACKAGE MANAGER         WARE DR IN AN       PACKAGE MANAGER         WARE DR IN AN       PACKAGE MANAGER         Backa-188 Micross       Felder         C       Nicht sither!         YELTONIKA   Networks       MODE NEEDOT         MODEN SCHUDER       NODE NEEDOT         NODE SCHUDERS       MODEN THEE CONTINGENDER         NUOR REBOOT       NODE NEEDOT         NUOR SCHUDER       NODE NEEDOT         NEEDOT       NODE NEEDOT         NUOR SCHUDEN       NUCH NEEDOT         NUCH SCHUTERS       NUCH NEEDOT         NUCH SCHUTERS       NUCH NEEDOT         NUCH SCHUTERS       NUCH NEEDOT         NUCH SCHUTONS       Day there throwney                                                                                                    | NUME IN SHURE NAMEER<br>NUME IN SHURE NAMEER<br>A KAN A KAN A MATER<br>A KAN A KAN A MATER<br>A KAN A KAN A MATER<br>A KAN A KAN A MATER<br>A KAN A KAN A MATER<br>A KAN A KAN A MATER<br>A KAN A KAN A KA                                                                                                    | NTP                                                                                                    | Day time (hhimm)                                                                                                    | Vitoday<br>Vituesday                                                                                        |                   |                                                                                                    |
| MODEUS<br>BMA TO SERVER<br>WEB FILTER<br>DYNAMIC DNS<br>TRAFFIC LOGGING<br>MOTT<br>TRAFFIC LOGGING<br>MOTT<br>SWARE ON IAN<br>PACKAGE MANAGER<br>AUTO ACCOUNT AND AND AND AND AND AND AND AND AND AND                                                                                                    | MODELS<br>MARA TO SHEVER<br>WER HITR<br>DYNAME ONS<br>VEVERS REPORTING<br>REATHEL COGENIS<br>MOT<br>WARE MANAGER                                                                                                    | INPUT/OUTPUT<br>VPN                                                                                                    | ( BACK )                                                                                                    | Windmissday<br>WThursday                                                                                    | _                 | SAVE & APPLY                                                                                                    |
| Web FiltEr<br>DYNAMIC DNS<br>EVENTS REPORTING<br>TRAFFIC LOGGING<br>MOTT<br>SIMP<br>CLI<br>WARE DN IAN<br>PACKAGE MANAGER<br>AUTOR Solutions<br>Autoria. TRAFFIC VICES<br>CLICUD SOLUTIONS<br>SERVICES<br>CLICUD SOLUTIONS<br>AUTOR REBOOT<br>PROVINCES<br>CLICUD SOLUTIONS<br>AUTOR REBOOT<br>PROVINCE ALL NETWORKS<br>AUTOR REBOOT<br>PROVINCE ALL NETWORKS<br>AUTOR                                                                                                    | WIGH ILTR<br>RATHE LOOGING<br>WAR ON LAN<br>PRACED I MANAGER<br>a Neerond Scholars<br>a Neerond Scholars<br>a Neerond                                                                                                    | MODBUS<br>DATA TO SERVER                                                                                                    |                                                                                                    | ✓Priday ✓Seturday                                                                                           |                   |                                                                                                    |
| EVENTS REPORTING<br>TRAFFIC LOGGING<br>MOTT<br>SNUP<br>CL<br>WARE ON LAN<br>PACKAGE MANAGER         at records Solutions         at records Solutions         www.et teacher.records.solutions         at records.solutions         starke-TRB Macross-Related ** *         *         CL         Motor Solutions         SERVICES         CLOUD SOLUTIONS<br>MODIFY REBOOT INSTANCE         MODIFY REBOOT INSTANCE         MODIFY REBOOT INSTANCE         MODIFY REBOOT INSTANCE         MURINERROT         MURINERROT         NTP<br>INVOLTOUIPUT<br>VPN<br>MODBUS         NTP<br>INVOLTOUIPUT<br>VPN<br>MODBUS                                                                                                    | PENNERS REPORTING<br>TRAINE LOOGING<br>MUT<br>SMAP<br>CU<br>WAR ON LAN<br>PROCESS<br>COUDS SOLUTIONS<br>MUT<br>NUMBER DRAINER<br>NP<br>REPORTING<br>SHEWEN<br>SERVICES<br>CLOUD SOLUTIONS<br>MUT<br>NUMBER DRAINER<br>NP<br>MUT<br>NUMBER DRAINER<br>NP<br>MUT<br>NUMBER DRAINER<br>NUMBER DRAINER<br>NUMBER D                                                                                                    | WEB FILTER<br>DYNAMIC DNS                                                                                                    |                                                                                                    | North D                                                                                                    |                   |                                                                                                    |
| CLI<br>WARE DN LAN<br>PACKAGE MANAGER<br>ALTO REBOOT<br>INSTANCE<br>CLOUD SOLUTIONS<br>MOBILE UTILITIES<br>AUTO REBOOT<br>INSTANCE<br>NOP THE ROOT<br>INSTANCE<br>Duy the Local Their Version<br>AUTO REBOOT<br>INSTANCE<br>Duy the Local Their Version<br>AUTO REBOOT<br>INSTANCE<br>DUY THE LOCAL AUTO REBOOT<br>INSTANCE<br>DUY THE LOCAL AUTO REBOOT<br>INSTANCE<br>DUY THE LOCAL AUTO REBOOT<br>INSTANCE<br>DUY THE LOCAL AUTO REBOOT<br>INSTANCE<br>AUTO REBOOT<br>INSTANCE<br>INSTANCE<br>INSTANCE<br>INSTANCE<br>INSTANCE<br>INSTANCE<br>INSTANCE<br>INSTANCE<br>INSTAN                                                                                                    | CLI<br>WARLOW LANN<br>PREXAGE MANAGER<br>a Network Scholary<br>a Network Scholary<br>a Network Sch                                                                                                    | MQTT<br>SNMP                                                                                                    |                                                                                                    |                                                                                                    |                   |                                                                                                    |
| PACKAGE MANAGER  PACKAGE MANAGER  View how were teacher and the second solutions  were teacher and the second solutions  were teacher and the second solutions  were teacher and the second solutions  second solutions  SERVICES  CLOUD SOLUTIONS  MODIFY REBOOT INSTANCE  Finals  Finals  Fi                                                                                                    | PACKAGE MANAGER                                                                                                    | CLI<br>WAKE ON LAN                                                                                                    |                                                                                                    |                                                                                                    |                   |                                                                                                    |
|                                                                                                    | a Nexosona Solutions a Nexosona Solutions a Nexoso                                                                                                    | PACKAGE MANAGER                                                                                                    |                                                                                                    |                                                                                                    |                   |                                                                                                    |
|                                                                                                    | a Nezonda Solucera<br>a Nezonda Solucera<br>banka: TERI Mozane - Relatori<br>C Markin Ladorer 1 122.1092.21/rggi bin//ucgi/andmin/servicen/ando relatori/rhoor: scheduker/chgi/1104d<br>C Markin Ladorer 1 122.1092.21/rggi bin//ucgi/andmin/servicen/ando relatori/rhoor: scheduker/chgi/1104d<br>C Markin Ladorer 1 122.1092.21/rggi bin//ucgi/andmin/servicen/ando relatori/rhoor: scheduker/chgi/1104d<br>C Markin Ladorer 1 122.1092.21/rggi bin//ucgi/andmin/servicen/ando relatori/rhoor: scheduker/chgi/1104d<br>C Markin Ladorer 1 122.1092.21/rggi bin//ucgi/andmin/servicen/ando relatori/rhoor: scheduker/chgi/1104d<br>C Markin Ladorer 1 122.1092.21/rggi bin//ucgi/andmin/servicen/ando relatori/rhoor: scheduker/chgi/1104d<br>C Markin Ladorer 1 122.1092.21/rggi bin//ucgi/andmin/servicen/ando relatori/rhoor: scheduker/chgi/1104d<br>C Markin Ladorer 1 122.1092.21/rggi bin//ucgi/andmin/servicen/ando<br>SERVICES<br>SERVICES<br>New Dago fort Trett: Vierwi Thurst Ford C<br>D grame (Phytomer) e tadd<br>C BACK<br>Example And Na<br>Example C J<br>Wark Englis<br>C BACK                                                                                                    |                                                                                                    |                                                                                                    |                                                                                                    |                   |                                                                                                    |
|                                                                                                    | e henorand Schuters executed Schuters executed S                                                                                                    |                                                                                                    |                                                                                                    |                                                                                                    |                   |                                                                                                    |
|                                                                                                    | e hennende Selanderes<br>an hennende Selanderes<br>terenende Selanderes<br>terenende Selandere                                                                                                    |                                                                                                    |                                                                                                    |                                                                                                    |                   | You have unsaved<br>changes. Click here to                                                                                                    |
| As Networks Solutions  Www.tettache.rev  Attache.rev  Att                                                                                                    | e Neerond Solucion<br>Neerond Solucion<br>Neerond Solucion<br>Neerond Solucion<br>Neerond Solucion<br>SERVICES<br>SERVICES<br>CICUD SOLUTIONS<br>MODIFY REBOOT INSTANCE<br>MODIFY REBOOT INSTANCE<br>MODIFY REBOOT INSTANCE<br>Neerond Solucion<br>Neerond Solucion<br>Neerond S                                                                                                    |                                                                                                    |                                                                                                    |                                                                                                    |                   | them.                                                                                                    |
| Attorika: TRE Idd.com: - Related X +<br>C A Nicht sicher   192:168.2.1/cgi bin/vac/admin/services/auto-reboot/reboot-scheduler/clg0110a4  C A Nicht sicher   192:168.2.1/cgi bin/vac/admin/services/auto-reboot/reboot-scheduler/clg0110a4 C A Nicht sicher   192:168.2.1/cgi bin/vac/admin/services/auto-reboot/reboot-scheduler/clg0110a4 C A Nicht sicher   192:168.2.1/cgi bin/vac/admin/services/auto-reboot/reboot-scheduler/clg0110a4 C A Nicht sicher   192:168.2.1/cgi bin/vac/admin/services/auto-reboot/reboot-scheduler/clg0110a4 C A Nicht sicher   192:168.2.1/cgi bin/vac/admin/services/auto-reboot/reboot-scheduler/clg0110a4 C A Nicht sicher   192:168.2.1/cgi bin/vac/admin/services/auto-reboot/reboot-scheduler/clg0110a4 C A Nicht sicher   192:168.2.1/cgi bin/vac/admin/services/auto-reboot/reboot-scheduler/clg0110a4 C A Nicht sicher   192:168.2.1/cgi bin/vac/admin/services/auto-reboot/reboot-scheduler/clg0110a4 C A Nicht sicher   192:168.2.1/cgi bin/vac/admin/services/auto-reboot-scheduler/clg0110a4 C A Nicht sicher   192:168.2.1/cgi bin/vac/admin/services/auto-reboot-scheduler/clg0110a4 C A Nicht sicher   192:168.2.1/cgi bin/vac/admin/services/auto-reboot-scheduler/clg0110a4 C A Nicht sicher   192:168.2.1/cgi bin/vac/admin/services/auto-reboot-scheduler/clg0110a4 C A Nicht sicher   192:168.2.1/cgi bin/vac/admin/services/auto-reboot-scheduler/clg0110a4 C A Nicht sicher   192:168.2.1/cgi bin/vac/admin/services/auto-reboot-scheduler/clg0110a4 C A Nicht sicher   192:168.2.1/cgi bin/vac/admin/services/auto-reboot-scheduler/clg0110a4 C A Nicht sicher   192:168.2.1/cgi bin/vac/admin/services/auto-reboot-scheduler/clg0110a4 C A Nicht sicher   192:168.2.1/cgi bin/vac/admin/services/auto-reboot-scheduler/clg0110a4 C A Nicht sicher   192:168.2.1/cgi bin/vac/admin/services/auto-reboot-scheduler/clg0110a4 C A Nicht sicher   192:168.2.1/cgi bin/vac/admin/services/auto-reboot-scheduler/clg0110a4 C A Nicht sicher   192:168.2.1/cgi bin/vac/admin/services/auto-reboot-scheduler/clg0110a4 C A Nicht sicher   192:168.2.1/cgi bin/vac/admin/serv                                                                                                    | Interfer     Interfer     Interfer <td>a Networks Solutions</td> <td></td> <td></td> <td></td> <td>www.teltonlke-netwo</td>                                                                                                    | a Networks Solutions                                                                                                    |                                                                                                    |                                                                                                    |                   | www.teltonlke-netwo                                                                                                    |
| Atunka: THE IAG.com - Reham X +  C A Nicht sicher   192:162.21/cgi bin/us/services/auto-reboot/reboot-scheduler/clg0110.44  C A Nicht sicher   192:162.21/cgi bin/us/services/auto-reboot/reboot-scheduler/clg0110.44  C A Nicht sicher   192:162.21/cgi bin/us/services/auto-reboot/reboot-scheduler/clg0110.44  C A Nicht sicher   192:162.21/cgi bin/us/tadmin/services/auto-reboot/reboot-scheduler/clg0110.44  C A Nicht sicher   192:162.21/cgi bin/us/tadmin/services/auto-reboot/reboot-scheduler/clg0110.44  C A Nicht sicher   192:162.21/cgi bin/us/tadmin/services/auto-reboot/reboot-scheduler/clg0110.44  C A Nicht sicher   192:162.21/cgi bin/us/tadmin/services/auto-reboot/reboot-scheduler/clg0110.44  C A Nicht sicher   192:162.21/cgi bin/us/tadmin/services/auto-reboot/reboot-scheduler/clg0110.44  C A Nicht sicher   192:162.21/cgi bin/us/tadmin/services/auto-reboot/reboot-scheduler/clg0110.44  C A Nicht sicher   192:162.21/cgi bin/us/tadmin/services/auto-reboot-scheduler/clg0110.44  C A Nicht sicher   192:162.21/cgi bin/us/tadmin/services/auto-reboot-scheduler/clg0110.44  C A Nicht sicher   192:162.21/cgi bin/us/tadmin/services/auto-reboot-scheduler/clg0110.44  C A Nicht sicher   192:162.21/cgi bin/us/tadmin/services/auto-reboot-scheduler/clg0110.44  C A Nicht sicher   192:162.21/cgi bin/us/tadmin/services/auto-reboot-scheduler/clg0110.44  C A Nicht sicher   192:162.21/cgi bin/us/tadmin/services/auto-reboot-scheduler/clg0110.44  C A Nicht sicher   192:162.21/cgi bin/us/tadmin/services/auto-reboot-scheduler/clg0110.44  C A Nicht sicher   192:162.21/cgi bin/us/tadmin/services/auto-reboot-scheduler/clg0110.44  C A Nicht sicher   192:162.21/cgi bin/us/tadmin/services/auto-reboot-scheduler/clg0110.44  C A Nicht sicher   192:162.21/cgi bin/us/tadmin/services/auto-reboot-scheduler/clg0110.44  C A Nicht sicher   192:162.21/cgi bin/us/tadmin/services/auto-reboot-scheduler/clg0110.44  C A Nicht sicher   192:162.21/cgi bin/us/tadmin/services/auto-reboot-scheduler/clg0110.44  C A Nicht sicher   192:162.21/cgi bin/us/tadmin/services/aut                                                                                                    | Readed TRADEC TO COGNICS<br>MODIFY REBOOT INSTANCE<br>SERVICES<br>CLOUD SOLUTIONS<br>MODIFY REBOOT INSTANCE<br>MODIFY REBOOT INSTANCE<br>Fundame<br>NTP<br>INFORT/SUBJECT<br>NTP<br>INFORT/SUBJECT<br>NTP<br>INFORT/SUBJECT<br>NTP<br>INFORT/SUBJECT<br>NTP<br>INFORT/SUBJECT<br>NTP<br>INFORT/SUBJECT<br>NTP<br>INFORT/SUBJECT<br>NTP<br>INFORT/SUBJECT<br>NTP<br>INFORT/SUBJECT<br>NTP<br>INFORT/SUBJECT<br>NTP<br>INFORT/SUBJECT<br>NTP<br>INFORT/SUBJECT<br>INFORT/SUBJECT<br>INFORT/SUBJE                                                                                                    |                                                                                                    |                                                                                                    |                                                                                                    |                   |                                                                                                    |
| C A Nicht sicher 122.15/23 bin/uss/admin/services/auto-reboot/reboot-scheduler/cfg0110a4  C A Nicht sicher 122.15/23 bin/uss/admin/services/auto-reboot/reboot-scheduler/cfg0110a4  C A Nicht sicher 122.15/23 bin/uss/admin/services/auto-reboot/reboot-scheduler/cfg0110a4  C A Nicht sicher 122.15/23 bin/uss/admin/services/auto-reboot/reboot-scheduler/cfg0110a4  C A Nicht sicher 122.15/23 bin/uss/admin/services/auto-reboot/reboot-scheduler/cfg0110a4  C A Nicht sicher 122.15/23 bin/uss/admin/services/auto-reboot/reboot-scheduler/cfg0110a4  C A Nicht sicher 122.15/23 bin/uss/admin/services/auto-reboot/reboot-scheduler/cfg0110a4  C A Nicht sicher 122.15/23 bin/uss/admin/services/auto-reboot/reboot-scheduler/cfg0110a4  C A Nicht sicher 122.15/23 bin/uss/admin/services/auto-reboot/reboot-scheduler/cfg0110a4  C A Nicht sicher 122.15/23 bin/uss/admin/services/auto-reboot/reboot-scheduler/cfg0110a4  C A Nicht sicher 122.15/23 bin/uss/admin/services/auto-reboot/reboot-scheduler/cfg0110a4  C A Nicht sicher 122.15/23 bin/uss/admin/services/auto-reboot/reboot-scheduler/cfg0110a4  C A Nicht sicher 122.15/23 bin/uss/admin/services/auto-reboot/reboot-scheduler/cfg0110a4  C A Nicht sicher 122.15/23 bin/uss/admin/services/auto-reboot/reboot-scheduler/cfg0110a4  C A Nicht sicher 122.15/23 bin/uss/admin/services/auto-reboot-scheduler/cfg0110a4  C A Nicht sicher 122.15/23 bin/uss/admin/services/auto-reboot-scheduler/cfg0110a4  C A Nicht sicher 122.15/23 bin/uss/admin/services/auto-reboot-scheduler/cfg0110a4  C A Nicht sicher 122.15/23 bin/uss/admin/services/auto-reboot-scheduler/cfg0110a4  C A Nicht sicher 122.15/23 bin/uss/admin/services/auto-reboot-scheduler/cfg0110a4  C A Nicht sicher 122.15/23 bin/uss/admin/services/auto-reboot-scheduler/cfg0110a4  C A Nicht sicher 122.15/23 bin/uss/admin/services/auto-reboot-scheduler/cfg0110a4  C A Nicht sicher 122.15/23 bin/uss/admin/services/auto-reboot-scheduler/cfg0110a4  C A Nicht sicher 122.15/23 bin/uss/admin/services/auto-reboot-scheduler/cfg0110a4  C A Nicht sicher 122.15/23 bin/uss/adm                                                                                                    | A Nicht sicher 122.4542.4/cgi bin/uc/sidmin/sen/cen/auto-reboot/reboot:scheduler/cfg0110ad A Nicht sicher 122.4542.4/cgi bin/uc/sidmin/sen/cen/auto-reboot/reboot:scheduler/cfg0110ad AUTO REPORT PROUTOS SOLUTIONS MODIFY REBOOT INSTANCE Inter reboin Weit Digs MODIFY REBOOT INSTANCE Inter reboin Weit Digs MODIFY REBOOT INSTANCE Inter reboin Weit Digs MODIFY REBOOT INSTANCE Inter reboin Weit Digs MODIFY REBOOT INSTANCE Inter reboin Weit Digs MODIFY REBOOT INSTANCE Inter reboin Weit Digs MODIFY REBOOT INSTANCE Inter reboin Weit Digs MODIFY REBOOT INSTANCE Inter reboin Weit Digs MODIFY REBOOT INSTANCE Inter reboin Weit Digs Mont Thes: Weith Thur, Fride Weither Thur, Fride Weither Th                                                                                                    | August - TREIAG Palanti - M                                                                                                    | r.                                                                                                    |                                                                                                    |                   | - 0                                                                                                    |
| SERVICES CLOUD SOLUTIONS MODIFY REBOOT INSTANCE CLOUD SOLUTIONS MODIFY REBOOT PNLVWER REBOOT PNLVWER REBOOT PNLVWER REBOOT PNLVWER REBOOT PNLVWER REBOOT PNLVWER REBOOT PNLVWER REBOOT PNLVWER REBOOT PNLVWER REBOOT PNLVVER REBOOT PNLVVER REBOOT PN                                                                                                    | SERVICES         CLOUD SOLUTIONS<br>MOBILE UTILITIES<br>ADDI SOLUTIONS<br>MODILE UTILITIES<br>ADDI SOLUTIONS<br>MODISS<br>MAR DO SKRUDLE<br>NY<br>MODISS<br>MAR DO SKRUPER<br>NY<br>MODISS<br>MAR DO SKRUPER<br>NY<br>MODISS<br>MAR DO SKR |                                                                                                    | r                                                                                                    |                                                                                                    |                   |                                                                                                    |
| MODE     USER     PV VERSION       ADVANCED     ADVANCED                                                                                                    | Image: Add with the second second                                                                                                    | C A Nicht sicher   192.16                                                                                                    | 58.2.1/cgi-bin/luci/admin/services/auto-reboot/reboot-s                                                                                                    | cheduler/cfg0110a4                                                                                          |                   | ÷ • • *                                                                                                    |
| SERVICES     MODIFY REBOUT INSTANCE       CLOUD SOLUTIONS<br>MOBILE UTILITIES<br>AUTO REBOOT<br>PNEUWELT REBOOT<br>I REBOOT<br>I REB | SERVICES<br>CLOUD SOLUTIONS<br>MODIFY REBOOT INSTANCE<br>Finality of the second<br>REBOOT SOLUTIONS<br>MODIFY REBOOT INSTANCE<br>Finality of the second<br>REBOOT SOLUTIONS<br>MODIFY REBOOT INSTANCE<br>Finality of the second<br>REBOOT SOLUTIONS<br>MODIFY REBOOT INSTANCE<br>Finality of the second<br>REBOOT SOLUTIONS<br>MODIFY REBOOT INSTANCE<br>Finality of the second<br>REBOOT SOLUTIONS<br>MODIFY REBOOT INSTANCE<br>Finality of the second<br>REBOOT SOLUTIONS<br>SAVERS APPLY<br>REBOOT SOLUTIONS<br>MOT SOLUTIONS<br>SAVERS APPLY<br>REBOOT SOLUTIONS<br>MOT SOLUTIONS<br>MOT SOLUTIONS                                                                                                    | C A Nicht sicher   192.10                                                                                                    | 58.2.1/cgi bin/luci/admin/services/auto-reboot/reboot-s                                                                                                    | cheduler/cfg0110a4                                                                                          |                   | * • • *                                                                                                    |
| SERVICES CLOUD SOLUTIONS MODIFY REBOOT INSTANCE  CLOUD SOLUTIONS MODIFY REBOOT RUBDIT CLOUD SOLUTIONS MODIFY REBOOT PINLWER REBOOT PINLWER PINLWER REBOOT PINLWER PINLWER PI                                                                                                    | SERVICES         LOUD SOLUTIONS<br>MOBILE UTILITIES         NUMBER ARROND<br>REMOVES HEADLER         NP<br>MENDISSERVENE<br>VP<br>MOBILS<br>DATA TO SERVER<br>WEB FILLR<br>DYMAINE DNS<br>EVENTSROTTING<br>TRAFFIC LOGGINS<br>MOTI<br>SINP<br>CLI<br>WARE ON LAN<br>PACKAGE MANAGER                                                                                                    | C A Nicht sicher   192.14                                                                                                    | 58.2.1/cgi bin/luci/admin/services/auto-reboot/reboot-s                                                                                                    | cheduler/cfg0110a4<br>MODE                                                                                  | USER F            | ☆ ☆ ☎ ★                                                                                                    |
| CLOUD SOLUTIONS CLOUD SOLUTIONS CLOUD SOLUTIONS MOBILE UTILITIES AUTO REBOOT POSILVER REBOOT REBOOT VALUE REBOOT VALUE REB                                                                                                    | SERVICES<br>CLOUD SOLUTIONS<br>MOBILE UTILITIES<br>AUTOR WEBTOTS<br>REBOOT SCHOULER<br>NP<br>NPUT/OUTPUT<br>VPA<br>MODBUS<br>DATA TO SERVER<br>WEBTILIER<br>DYAANC DNS<br>EVENTS REPORTING<br>TRAFFIC LOGGINS<br>MOTT<br>SIMP<br>CLI<br>WARE ON LAN<br>PACKAGE MANAGER                                                                                                    | C A Nicht sicher   192.14                                                                                                    | 58.2.1/cgi bin/luci/admin/services/auto-reboot/reboot-s                                                                                                    | cheduler/cfg0110a4<br>MODE<br>ADVANCED                                                                      | user f<br>Admin t | ♥ ♥ ♥ ♥ ♥ ♥ ♥ ♥ ♥ ♥ ♥ ♥ ♥ ♥ ♥ ♥ ♥ ♥ ♥                                                                                                    |
| CLOUD SOLUTIONS are an<br>MOBILE UTILITIES Action Device retrievel<br>PNULVEET REBOOT PNULVEET REBOOT NUCL REBOOT NUCL REBOOT NUCL REBOOT NUCL REBOOT NUCL REBOOT NUCL REBOOT NUCL REBOOT NUCL REBOOT NUCL REBOOT SOLUTION OUTPUT VPN C BACK SAVENA APPLY NODBUS                                                                                                    | CLOUD SOLUTIONS<br>MOBILE UTILITIES<br>AUTOR EEBOOT<br>PNIC/WOET REBOOT<br>PNIC/WOET REBOOT<br>NTP<br>NTP<br>NTP<br>UPU/T/OUTPUT<br>VPN<br>WEB FILTER<br>DBy dime (Phrmin)<br>0:00<br>SAVEPS, APPLY<br>WEB FILTER<br>DYNAMIC DNS<br>EVENTS EPFORTING<br>TRAFFIC LOGGING<br>MOTT<br>SNAP<br>CLI<br>WARE ON LAN<br>PACKAGE MANAGER                                                                                                    | C A Nicht sicher   192.16                                                                                                    | 58.2.1/cgi biir/luci/admin/services/auto-reboot/reboot-<br><b>CTELTONIKA</b>   Networks<br>A MODIFY REBOOT INSTANCE                                                                                                    | shedulier/clg0110a4<br>MODE<br>ADVANCED                                                                     | user f<br>Admin 1 |                                                                                                    |
| AUTO REBOOT PINLWEET REBOOT PINLWEET REBOOT PI                                                                                                    | AUTO REBOOT<br>PROVINCE REBOOT<br>REBOOT SCHEDULER<br>NIP<br>INPUT/OUTPUT<br>VPN<br>MODBUS<br>DATA TO SERVER<br>WEB FLIER<br>DYNAMIC DNS<br>EVENUS REPORTING<br>TRAFFIC LOGGING<br>MOTT<br>SNAP<br>CLI<br>WARE ON LAN<br>PACKAGE MANAGER                                                                                                    | SERVICES                                                                                                    | S8.2.1/cgi bir/uc/admin/services/auto-reboot/reboot-     Comparison of the services/auto-reboot/reboot-     MODIFY REBOOT INSTANCE     Forder                                                                                                    | dveduler/clg0110a4<br>MODE<br>ADVANCED                                                                      | user f<br>Admin t | <ul> <li></li></ul>                                                                                                    |
| REBOOT SCHROULER     Day time (Phumm)       NTP     Day time (Phumm)       INPUT/OUTPUT     VPN       VPN     C BACK       MODBUS     Data to Schure                                                                                                    | REBOOT SCHOULER     Day time (Phone)     0:00       NTP     INPUT/OUTPUT     VPN       VPN     < BACK                                                                                                    | C  Nicht sicher   192.14  SERVICES  CLOUD SOLUTIONS MOBILE UTUTITES                                                                                                    | SS.2.1/cgi-bin/tucl/admin/services/auto-reboot/reboot-s                                                                                                    | cheduler/clg0110a4<br>MODE<br>ADVANCED                                                                      | user f<br>Admin 1 | ☆         ●         ⇒         ⇒           ☆         ●         ⇒         ⇒         ⇒           W VERSION         RB1, R, 00.02.06.1         L0G001                                                                                                    |
| NIP //<br>INPU/DUTPUT<br>VPN C BACK SAVEN APPLY<br>MODBUS<br>DATA TO SCHURE                                                                                                    | N PP<br>NPUTUTUT<br>VPN                                                                                                    | C A Nicht sicher 192.14 SERVICES CLOUD SOLUTIONS MOBILE UTILITIES AUTO REBOOT Descripted Bridger                                                                                                    | SS.2.1/cgi bin/tucl/admin/services/auto-reboot/reboot-     MODIFY REBOOT INSTANCE     Produle     Action     Week Days                                                                                                    | Auduker/clg0110a4<br>MODE<br>ADVANCED                                                                       | USER F<br>ADMIN 1 | ☆         ●         ⇒         ⇒           ☆         ●         □         ⇒         ⇒           w         VERSION         RB1, R, 00.02.06.1         L0G0U1                                                                                                    |
| VPN < BACK SAVER APPLY<br>MODBUS<br>DATA TO STOLED                                                                                                    | VPN ( C BACK ) SAVERS APPLY<br>MODBUS<br>DATA TO SKRVER<br>WEB FILTER<br>DYNAMIC DNS<br>EVENTS EFFORTING<br>MOTT<br>SNMP<br>CLI<br>WARE ON LAN<br>PACKAGE MANAGER                                                                                                    | SERVICES<br>CLOUD SOLUTIONS<br>MOBILE UTILITIES<br>AUTO REBOOT<br>PRIS/WORT REBOOT<br>REBOOT SCHEDULER                                                                                                    | S8.2.1/cgi-bir/tuci/admin/services/auto-reboot/reboot-     MODIFY REBODT INSTANCE     Prakte     Action     Week Days     Day dmi(Phone)                                                                                                    | cheduler/clg011044                                                                                          | USER F<br>ADMIN T | ♥ VERSION<br>RB1.R.00.02.06.1 L0C0UT                                                                                                    |
| MUDBUS<br>DATA TO STEMED                                                                                                    | MUDUSUS<br>DATA TO SERVER<br>WEB FILTER<br>DYNAMIC DNS<br>EVENTS EPROTING<br>MOTT<br>SNMP<br>CLI<br>WARE ON LAN<br>PACKAGE MANAGER                                                                                                    | C A Nicht sicher 192.14 SERVICES CLOUD SOLUTIONS MOBILE UTILITIES AUTO REBOOT PRIVATE REBOOT I REBOT SCHEBULER NTP INFUT/OUTPUT                                                                                                    | S8.2.1/cgi-bir/tuci/admin/services/auto-reboot/reboot-     MODIFY REBOOT INSTANCE     Produce     Action     Week Days     Day time (Hrumm)                                                                                                    | dveduler/clg0110a4<br>MODE<br>ADVANCED<br>of an<br>Descentions<br>More Tuest Wedre Thurs from               | USER F<br>ADMIN T | ♥ ♥ ♥ ♥ ♥ ♥ ♥ ♥ ♥ ♥ ♥ ♥ ♥ ♥ ♥ ♥ ♥ ♥ ♥                                                                                                    |
| UNIA TO SERVER                                                                                                    | WEB FILTER<br>DYNAMIC DNS<br>EVENTS REPORTING<br>TRAFFIC LOGGING<br>MOTT<br>SNMP<br>CLI<br>WARE ON LAN<br>PACKAGE MANAGER                                                                                                    | C A Nicht sicher 192.14 SERVICES CLOUD SOLUTIONS MOBILE UTILITIES AUTO REBOOT PNIXVERT REBOOT I REBOT SCHEBULER NTP INPUT/OUTPUT VPN VPN VPN VPN VPN                                                                                                    | SB.2.1/cgi-bir/tucl/admin/services/auto-reboot/reboot-<br>CELTONIKA   Networks   MODIFY REBOOT INSTANCE   Produce  Produce  Produce  Day time (Phone)  CERCE                                                                                                    | dverdulter/clg0110a4<br>MODE<br>ADVANCED                                                                    | USER F<br>ADMIN 1 |                                                                                                    |
|                                                                                                    | TRAFFIC LOGGING<br>MOTT<br>SNMP<br>CLI<br>WARE ON LAN<br>PACKAGE MANAGER                                                                                                    | C A Nicht sicher 192.14  SERVICES  CLOUD SOLUTIONS  MOBLE UTILITIES  AUTO REBOOT PNS/WWEIT REBOOT PNS/WWEIT REBOOT INPUT/OUTPUT VPN MODBUS DATA TO SERVER WEB FILTER                                                                                                    | SB.2.1/cgi-bir/tuci/admin/services/auto-reboot/reboot-<br>CELTONIKA   Networks   MODIFY REBOOT INSTANCE   Produc  Action  Week Days Day time (Phone)   C BACK                                                                                                    | dveduler/clg0110a4<br>MODE<br>ADVANCED<br>To the<br>Desceretions<br>More Tuest Weday Truck Hor<br>0100      | USER F<br>ADMIN T | Ф                                                                                                    |
| DYNAMIC DNS<br>EVENTS REPORTING                                                                                                    | MOTT<br>SNMP<br>CLI<br>WARE ON LAN<br>PACKAGE MANAGER                                                                                                    | C A Nicht sicher 192.14 SERVICES CLOUD SOLUTIONS MOBILE UTILITIES AUTO REBOOT PRIX.WACT REBOOT PRIX.WACT PRIX.WACT PRIX.WACT PRIX.W | SB.2.1/cgi-bin/tuci/admin/services/auto-reboot/reboot-<br>CELTONIKA   Networks<br>MODIFY REBOOT INSTANCE<br>Produce<br>Action<br>Week Days<br>Day time (Phone)<br>C BACK                                                                                                    | dverdulter/clg0110a4<br>MODE<br>ADVANCED<br>at a<br>Desceretasis<br>Mon: Tues: Wedin: Truck Hor - V<br>0100 | USER F<br>ADMIN T | Ф Ф В В<br>W VERSION<br>RB1, R, 00, 02 06.1 L0GOU<br>SAVENS, АРРIY                                                                                                    |
| DYNAMIC DNS<br>EVENTS REPORTING<br>TRAFFIC LOGGING                                                                                                    | CLI<br>WAKE ON LAN<br>PACKAGE MANAGER                                                                                                    | C A Nicht sicher 192.44 SERVICES CLOUD SOLUTIONS MOBILE UTILITIES AUTO REBOOT PRIX.WEIT REBOOT PRIX.WEIT REBOOT INFUT/OUTPUT VPN MODBUS DATA TO SERVER WEB FILTER UYAAMIC DNS EVENTS REPORTING TRAFFIC LOGGING                                                                                                    | SB.2.1/cgi-bin/tucl/admin/services/auto-reboot/reboot-<br>CELTONIKA   Networks   MODIFY REBOOT INSTANCE   Finalitie  Action  Week Days Day time (Phonim)                                                                                                    | dverdulter/clg0110a4<br>MODE<br>ADVANCED                                                                    | USER F<br>ADMIN T | •         •         •         •         •         •         •         •         •         •         •         •         •         •         •         •         •         •         •         •         •         •         •         •         •         •         •         •         •         •         •         •         •         •         •         •         •         •         •         •         •         •         •         •         •         •         •         •         •         •         •         •         •         •         •         •         •         •         •         •         •         •         •         •         •         •         •         •         •         •         •         •         •         •         •         •         •         •         •         •         •         •         •         •         •         •         •         •         •         •         •         •         •         •         •         •         •         •         •         •         •         •         •         •         •         •         • |
| DYNAMIC DNS<br>EVENTS REPORTING<br>TRAFFIC LOGGING<br>MOTT                                                                                                    | WAKE ON LAN<br>PACKAGE MANAGER                                                                                                    | C A Nicht sicher 192.14<br>SERVICES<br>CLOUD SOLUTIONS<br>MOBILE UTILITIES<br>MOBILE UTILITIES<br>MOBILE UTILITIES<br>MOBILE UTILITIES<br>MOBILE UTILITIES<br>MOBILE UTILITIES<br>MOBILE UTILITIES<br>MOBILE UTILITIES<br>MOBILE UTILITIES<br>MOBILE UTILITIES<br>MOBILE UTILITIES<br>MOBILE UTILITIES<br>MOBILE UTILITIES<br>MOBILE<br>MOBILE<br>MOTI<br>SMUD                                                                                                    | SB.2.1/cgi-bir/tucl/admin/services/auto-reboot/reboot-<br>Commentational Interview Interview Inter | dueduler/clg0110a4<br>MODE<br>ADVANCED                                                                      | USER F<br>ADMIN T |                                                                                                    |
| DYNAMIC DNS<br>EVENTS REPORTING<br>TRAFFIC LOGGING<br>MOTT<br>SNIMP<br>CLI                                                                                                    |                                                                                                    | C A Nicht sicher 192.44 SERVICES CLOUD SOLUTIONS MOBILE UTILITIES AUTO REBOOT PRIX.WRET REBOOT PRIX.WRET REBOOT PRIX.WRET REBOOT PRIX.WRET REBOOT PRIX.WRET REBOOT PRIX.WRET REBOOT PRIX.WRET REFORTING TRAFFIC COGING MOTT SNMP CLI                                                                                                    | SS.2.1/cgi bin/tuck/admin/services/auto-reboot/reboot-<br>Comparison of the services/auto-reboot/reboot-<br>MODIFY REBOOT INSTANCE<br>Produce<br>Action<br>Week Days<br>Day stime (Phrome)<br>C BACK                                                                                                    | Autodulier/clg0110a4<br>MODE<br>ADVANCED                                                                    | USER F<br>ADMIN T |                                                                                                    |
| DYNAMIC DNS<br>EVENTS REPORTING<br>TRAFFIC LOGGING<br>MOTT<br>SNMP<br>CLI<br>WARE ON LAN                                                                                                    | Tau has used                                                                                                    | C A Nicht sicher 192.14 SERVICES CLOUD SOLUTIONS MOBILE UTILITIES AUTO REBOOT PNIX.WKGT REBOOT PNIX.WKGT PNIX.WKGT PNIX.WKGT PNIX.W | SS.2.1/cgi bin/tuck/admin/services/auto-reboot/reboot-<br>CENTERTONIKA   Networks   MODIFY REBOOT INSTANCE  Pruble  Action Week Days Day stine (Phrome)  CERACE                                                                                                    | Autodulier/clg0110a4<br>MODE<br>ADVANCED                                                                    | USER F<br>ADMIN T |                                                                                                    |
| DYNAMIC DNS<br>EVENTS REPORTING<br>TRAFFIC LOGGING<br>MOTT<br>SNIMP<br>CLI<br>WAKE ON LAN<br>PACKAGE MANAGER                                                                                                    | You have unsaved                                                                                                    | C A Nicht sicher 192.44 SERVICES CLOUD SOLUTIONS MOBILE UTILITIES AUTO REBOOT PHOLWAGET REBOOT PHOLWAGET REBOOT PHOLWAGET REBOOT PHOLWAGET REBOOT PHOLYDUTPUT VPN MODBUS DATA TO SERVER WEB FILTER DYNAMIC DNS EVENTS REPORTING TRAFFIC LOGGING MOTT SNMP CLI WARE ON LAN PACKAGE MANAGER                                                                                                    | SB.2. 1/cgi-bir/tuck/sdmin/services/auto-reboot/reboot-<br>Comparison of the services/auto-reboot/reboot-<br>MODIFY REBOOT INSTANCE<br>Finaldie<br>Action<br>Week Days<br>Day stime (Phone)<br>C BACK                                                                                                    | Aurodulier/clg0110a4<br>MODE<br>ADVANCED<br># *<br>Desceretion<br>Mone Tuese Wedre Thurs Hose - ~<br>0100   | USER F<br>ADMIN T |                                                                                                    |
| DYNAMIC DNS<br>EVENTS REPORTING<br>TRAFFIC LOGGING<br>MOTT<br>SNIMP<br>CLI<br>WAKE ON LAN<br>PACKAGE MANAGER                                                                                                    |                                                                                                    | C A Nicht sicher 192.44 SERVICES CLOUD SOLUTIONS MOBILE UTILITIES AUTO REBOOT PRIX.WRET REBOOT PRIX.WRET REBOOT PRIX.WRET REBOOT PRIX.WRET REBOOT PRIX.WRET REBOOT PRIX.WRET REBOOT REBOT SCHRBULER NTP PROVIDENT DYNAMIC DNS EVENTS REPORTING TRAFFIC LOGGING MOTT SNMP CLI WARE ON LAN PACKAGE MANAGER                                                                                                    | 82.2.1/cgi-bit/tuci/sd/min/services/auto-reboot/reboot-<br>Comparison of the services of the services of the ser | Aurodulier/clg0110a4<br>MODE<br>ADVANCED<br># *<br>Desceretion<br>Mone Tuese Wedre Thurs Hose - ~<br>0100   | USER F<br>ADMIN T |                                                                                                    |

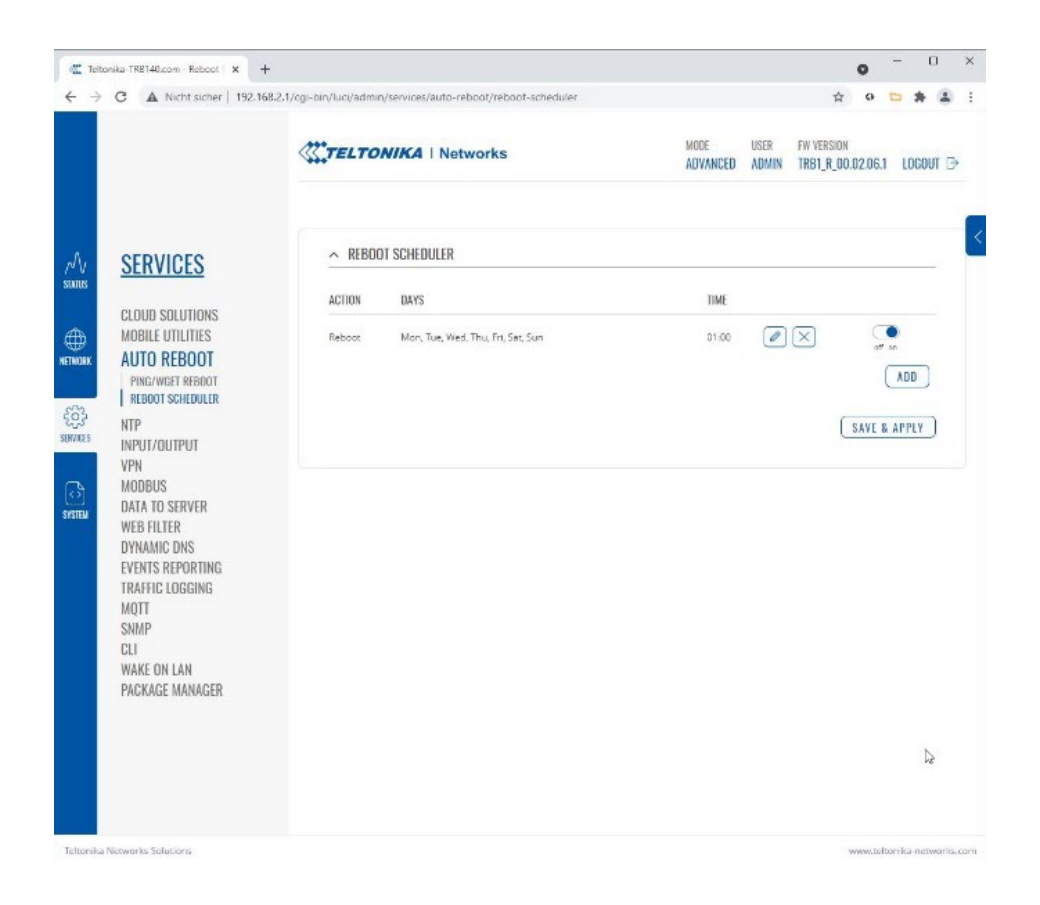

#### 3.3.4 Testing the data connection

If the previous steps have been carried out correctly, there should now be a data connection. This can be checked by visiting a website. If it is not possible to connect, additional steps may be necessary; see Point (3.3.5). If there is a data connection, the gateway can be disconnected from the computer and connected to the "LAN1" port of the inverter.

| C A Nicht sicher   192 | .168.2.1/cgi-bin/luci/admin                | 아 ☆ & 🗅 🌲                                                                               |
|------------------------|--------------------------------------------|-----------------------------------------------------------------------------------------|
|                        | TELTONIKA   Networks                       | MODE USER FW VERSION<br>Advanced Admin Trb1_R_00.02.06.1 Logou                          |
| STATUS                 | SYSTEM 1 24.50% CI                         | PU load                                                                                 |
| <u>514105</u>          | ROUTER UPTIME                              | DATA CONNECTION                                                                         |
| OUTPUTTU               | 0h 16m 25s                                 | Connected                                                                               |
| UVERVIEW               | LOCAL DEVICE TIME                          | STATE                                                                                   |
| SYSTEM                 | 2021-06-28, 11:00:39                       | Registered (home); A1; 4G (LTE)                                                         |
| ROUTES                 | MEMURY USAGE<br>RAM: 74.6996 FLASH: 0.6896 | SIM CARD INFO<br>Ready                                                                  |
| ALD HOLES              |                                            | BYTES RECEIVED / SENT                                                                   |
| Cloud Solutions        | TRB1 R 00.02.06.1                          | 233.7 KB / 365.8 KB                                                                     |
| Mobile Utilities       | and the approximates                       |                                                                                         |
| Auto Reboot            |                                            |                                                                                         |
| NTP                    | LAN 🔳                                      | MOB1S1A1 (MAIN) 🔳                                                                       |
| Input/Output           | TYPE                                       | TYPE                                                                                    |
| VPN                    | Wired (br-lan)                             | Mobile                                                                                  |
| MODBUS                 | IP ADDRESS                                 | IP ADDRESS                                                                              |
| Data to Server         | 192.168.2.1/24 🕐                           | 100.105.253.252/32                                                                      |
| Web Filter             |                                            |                                                                                         |
| Dynamic DNS            |                                            |                                                                                         |
| Events Reporting       | REGENI SYSTEM EVENTS                       | REGENI NETWURK EVENIS                                                                   |
| Traffic Logging        | 2021-06-28 10:43:16                        | 2021-06-28 10:56-27                                                                     |
| MQTT                   | Reboot: Request from UART                  | DHCP: Leased 192.168.2.158 IP address for client 3c:e1:a1:bf:d3:d6 -<br>PF146Z7P in LAN |
| SNMP                   | 2020-12-09 18:13:04<br>Rebord: Other       | 2021-06-28 10:45:23                                                                     |
| CLI                    | 2020 11 11 10:40:00                        | Mobile Data: Mobile data connected (internal modem)                                     |
| Wake on LAN            | Reboot: Request from UART                  | 2021-06-28 10:45:23                                                                     |
| Package Manager        | 2020-05-05 20:49:39                        | Network Type: Joined WCDMA network (internal modern)                                    |
|                        | Reboot: Other                              | 2021-06-28 10:45:23                                                                     |

#### 3.3.5 Activating data roaming

If a data connection is yet to be established, it may be necessary to activate the "Data Roaming" function, depending on the mobile network operator. However, it is important to make sure that the gateway does not connect to third-party cellular networks, which can result in extra costs, particularly in areas close to a national border.

| C Teborika-TRB140.com x      | +                                        |               |                         |                     | 0    | - 1   | F   |
|------------------------------|------------------------------------------|---------------|-------------------------|---------------------|------|-------|-----|
| ← → C ▲ Nicht sicher   192.1 | 68.2.1/cqi biryfucy/admin/network/mobile |               |                         | 立                   | ۰    | • *   | 4   |
|                              | CTELTONIKA   Networks                    | NDDE<br>BASIC | USER FW V<br>Admin tret | ERSION<br>I_A_OO.D2 | 05.2 | LOGOU | т Э |
| ∧ <u>NETWORK</u>             | ∧ SIM CARD SETTINGS                      |               |                         |                     |      |       |     |
| MOBILE                       | Deny data maming                         |               |                         |                     |      |       |     |
| D I CENERAL<br>Agent WAN     | Service mode: 4uto                       | ~             |                         |                     |      |       |     |
| LAN                          | PIN T881                                 |               |                         |                     |      |       |     |
| 100000000                    | ✓ SMS LIMIT SETTINGS                     |               |                         |                     |      |       |     |
|                              | ∧ USSD                                   |               |                         |                     |      |       |     |
| )<br>TN                      | 1250                                     |               |                         |                     |      |       |     |
|                              | Response message No re                   | eponee yet    |                         |                     |      |       |     |
|                              |                                          |               |                         |                     |      |       |     |
|                              |                                          |               |                         |                     |      |       |     |
|                              |                                          |               |                         |                     |      |       |     |
|                              |                                          |               |                         |                     |      |       |     |
|                              |                                          |               |                         |                     |      |       |     |
|                              | Tit can ta                               | ENO           | nse to be received      | 5.                  |      |       |     |
|                              |                                          |               |                         |                     |      |       |     |
|                              |                                          |               |                         | SA                  | VE & | APPLY |     |

#### 3.3.6 Software update

An online software update can be initiated for the gateway as soon as its online connection has been established. It is important to keep in mind that the update includes two parts: the software for the gateway and the device software.

|                                                                                                    |                                                                                                    |                                                                                                    |                             | ADVANCED                                                              | ADMIN                      | TRB1_R_00.02.05                                     | 5.2 LOGOUT                  |
|----------------------------------------------------------------------------------------------------|----------------------------------------------------------------------------------------------------|----------------------------------------------------------------------------------------------------|-----------------------------|-----------------------------------------------------------------------|----------------------------|-----------------------------------------------------|-----------------------------|
|                                                                                                    | RVSTEM                                                                                                    | CURRENT FIRMWARE INFORMATION                                                                                                    | F                           | IRMWARE AVAILAB                                                       | LE ON SE                   | RVER                                                |                             |
| -                                                                                                    | TOTEM                                                                                                    | Firmware version TRB1_R_00                                                                                                    | 0.02.05.2 F                 | mware version                                                         |                            | TRB1                                                | _R_00.02.06.1               |
| A                                                                                                    | DMINISTRATION                                                                                                    | Firmware build date 2020-11-19 1                                                                                                    | 15:30:10 N                  | lodem firmware<br>sision                                              | New                        | wet version installed                               | on the device               |
| F                                                                                                    | IRMWARE                                                                                                    | Modem ferniware version EC25EUGAR06A05M4G_BE                                                                                                    | ETA1108 -                   |                                                                       |                            |                                                     |                             |
|                                                                                                    | FOTA CONFIGURATION                                                                                                    | Kernel version 3.18.                                                                                                    | .20-msm                     |                                                                       |                            |                                                     |                             |
| B                                                                                                    | RACKUP                                                                                                    | ◇ FLASH NEW FIRMWARE IMAGE                                                                                                    |                             |                                                                       |                            |                                                     |                             |
| C                                                                                                    | USTOM SCRIPTS                                                                                                    | Update from Server                                                                                                    |                             | ~                                                                     |                            |                                                     |                             |
| S                                                                                                    | ETUP WIZARD                                                                                                    | Ensurements in an Operate En                                                                                                    |                             |                                                                       |                            |                                                     |                             |
| К                                                                                                    | EBOOT                                                                                                    |                                                                                                    | in the second               |                                                                       |                            |                                                     |                             |
|                                                                                                    |                                                                                                    | Keep settings off on                                                                                                    |                             |                                                                       |                            |                                                     |                             |
|                                                                                                    |                                                                                                    | Flash selected image                                                                                                    | DATE Im                     |                                                                       |                            |                                                     |                             |
| a Netw                                                                                                    | vorks Solutions                                                                                                    |                                                                                                    |                             |                                                                       |                            | 9997AL                                              | eltonika-neswo              |
| tonika-1<br>C                                                                                                    | kerns Solucions<br>IRU14U.com X -                                                                                                    | +<br>58.2.1/cgbin/fucl/idmin/system/filashops/sysupgrade                                                                                                    |                             |                                                                       |                            | www.c                                               | eltonika-netwo              |
| ka Netw<br>tonika-1<br>C                                                                                              | kenis Solucions<br>IRU140.com X -<br>A Nicht sicher   192.18                                                                                                    | #           58.2.1/rgp-bin/fucL/admin/System/filashops/sysupgrade           CCTELTONIKA   Networks                                                                                                    |                             | NCOF<br>ADVANCED                                                      | USER<br>ADMIN              | vvvvv r<br>⇒ •<br>FW VERSION<br>TR81,R_00.02,0      |                             |
| tonika-1                                                                                                    | R9149.com x -<br>R9149.com x -<br>Nicht sicher 192.16                                                                                                    | ELACE NEW EIDENNADE IMACE                                                                                                    |                             | MODE<br>ADVANCED                                                      | USER<br>ADMIN              | VVPANUE<br>SC CON<br>FW VERSION<br>TRB1_R_00.02.0   | - C<br>5.2 LDCOUT           |
| tonika-1<br>C                                                                                                    | voris Solutions<br>IRU140.com × -<br>A Nicht sicher 192.16<br><u>YSTEM</u>                                                                                                    | E<br>88.2.1/cg-bin/lucl/admin/system/filashops/sysupgrade<br>CTELTONIKA   Networks<br>FLASH NEW FIRMWARE IMAGE                                                                                                    |                             | MCOH<br>ADVANCED                                                      | USER<br>Admin              | ۲۳۷۷۵۲۵<br>م •<br>۲۳۷ VERSION<br>TR81_R_00.02.00    | - C<br>5.2 LDCOUT           |
| ka Neov<br>tonika-1<br>C<br>J                                                                                         | voris Solutions<br>RB1140.com × -<br>A Nicht sicher 192.16<br><u>YSTEM</u><br>DMINISTRATION                                                                                                    | B8.2.1/cgi-bin/fucl/admin/system/filashops/sysupgrade         Configuration files with the last of the last of the last of the last.                                                                                                    |                             | MCOR<br>ADVANCED                                                      | USHR<br>Admin              | vovin.t<br>☆ ●<br>FW VERSION<br>TRB1_R_00.02.0      | - C<br>5.2 LOCOUT           |
| tonika-Tonika-Tonika-Tonika-Tonika-Tonika-Tonika-Tonika-Tonika-Tonika-Tonika-Tonika-Tonika-Tonika-Tonika-Tonika<br>AE | voris Solutions<br>TRI140.com × -<br>Nicht sicher 192.16<br><u>YSTEM</u><br>SMINISTRATION<br>IRMWARE                                                                                                    | B8.2.1/cgi-bin/fucl/admin/system/filashops/sysupgrade         Configuration files with the base.         Configuration files with the base.         VALIDATION SUCCEEDED                                                                                                    |                             | NCOH<br>ADVANCED                                                      | USER<br>Admin              | vovin z<br>☆ ●<br>FW VERSION<br>TRB1_R_00.02.0      | eltonike-netwo<br>52 LDCOUT |
| toniks-T                                                                                                    | Norks Solutions<br>IRU140.com × -<br>Nicht sicher 192.10<br>VSTEM<br>WSTEM<br>UPSATE HENWARE:<br>UPSATE HENWARE:<br>UPSATE HENWARE:<br>MINISTRATION<br>IRUMARE<br>UPSATE HENWARE:<br>MONISTRATION                      |                                                                                                    | th the origin               | MODE<br>ADVANCED                                                      | use<br>ADMIN<br>regify.    | ₩₩₩<br>2<br>9<br>FW VERSION<br>TR81_R_00.02.0       | - C<br>52 LOCOUT            |
| tonika-T<br>C<br>AE<br>FI<br>BA<br>PP                                                                                 | Noria Solucions<br>TRI140.com × -<br>Nicht sicher 192.16<br><u>YSTEM</u><br><u>WINISTRATION</u><br>IRMWARE<br>UPDATE IRMWAIRE<br>FOTA CONFIGURATION<br>IRMWARE<br>ROFILES                                              | E         88.2.1/cgi-bin/fucl/admin/system/filashops/sysupgrade         Configuration files/system/filashops/sysupgrade         FLASH NEW FIRMWARE IMAGE         Canfiguration files/system/files/based         VALIDATION SUCCEEDED         Betow is the chostaam and file size (socid, compare them wate<br>Configuration files/system/system/system/system/<br>DBits(r919/34)21-65/32026/120000-0001-000-04381.<br>Size: 20.64 MI0                                                                                                    | th the origin               | MODE<br>ADVANCED<br>of file to ensure data is<br>set5=0is85=ad        | USER<br>ADMIN<br>*cogrify: | vovin z<br>☆ ●<br>FW VERSION<br>TR81_R_00.02.0      | eltonike-netwo<br>52 LDCOUT |
| tonika-1<br>C<br>AE<br>FI<br>BA<br>PFR<br>US<br>C                                                                     | Noris Solutions<br>TRI140.com × -<br>Nicht sicher 192.16<br>Nicht sicher 192.16<br><u>YSTEM</u><br>DMINISTRATION<br>IRMWARE<br>UPDATE INRWARE<br>TOTA CONFIGURATION<br>GKUPP<br>ROFILES<br>SERS<br>INTOM SCRIPTS       | F         88.2.1/cgs-bin/fucl/sdmin/system/fileshops/sysupgrade         Configuration for system/fileshops/sysupgrade         FLASH NEW FIRMWARE IMAGE         Configuration for system before         VALIDATION SUCCEEDED         Before is the functionant and file late lated compare them weth<br>Configuration for system 2000 (2000) (2000) (200 | th the origin               | NCOR<br>ADVANCED<br>of file to ensure data is<br>set SediabSed        | USR<br>ADMIN               | vovin z<br>☆ ●<br>FW VERSION<br>TR81_R_00.02.0      | - C<br>52 LOCOUT            |
| tonka-T<br>C<br>AE<br>FI<br>US<br>CL<br>SE                                                                            | Norms Solutions<br>IRB140.com × -<br>Nicht sicher 192.18<br>Nicht sicher 192.18<br>VSTEM<br>WISTRATION<br>IRMWARE<br>UPDATE INRWMARE<br>TOTA CONFIGURATION<br>GKUPP<br>ROFILES<br>SERS<br>SUTOM SCRIPTS<br>ETUP WIZARD | E         S8.2.1/cgs-bin/fucl/stdmin/system/fileshops/sysupgrade         EXTENSION A I Networks         FLASH NEW FIRMWARE IMAGE         Configuration flow will be logic.         Configuration flow will be logic.         Configuration flow will be logic.         Disc (791 WADD 1=450002 files/steffer50000 files/steffs70000 files/steffs700000 files/steffs70000 files/steffs700000 files/steffs70000 files/steffs700000 files/steffs                              | th the origin<br>44-b16-h70 | MCOR<br>ADVANCED<br>of file to ensure data is<br>set Sed0a5sed<br>bac | USH<br>ADMIN<br>regriy:    | VVOVAN Z<br>S<br>FW VERSION<br>TR81_R_00.02.0       | eltonika-netwo<br>52 LOCOUT |
| ka Neovi<br>tonika-1<br>C<br>AC<br>FI<br>BA<br>PFF<br>US<br>CU<br>SE<br>RE                                            | Norms Solutions<br>IRU140.com × –<br>Nicht sicher 192.18<br>Nicht sicher 192.18<br><u>YSTEM</u><br>DMINISTRATION<br>IRMWARE<br>UIPART INRWMARE<br>OTA CONTEGURATION<br>ACKUP<br>NOFILIS<br>SERS<br>UIPUNIZARD<br>BEODT | #         \$8.2.1/cgbin/fucl/iddmin/system/fileshops/sysupgrade         ####################################                                                                                                    | th the origin               | NCDE<br>ADVANCED<br>of file to ensure data is<br>set 5=00256=d<br>ha  | USHR<br>ADMIN<br>*cogrify: | VVOVAR Z<br>VVOVAR Z<br>VVVERSION<br>TRB1_R_00.02.0 | 5.2 LOCOUT                  |

## 3.4 One gateway for several inverters

If a single gateway needs to be used for more than one inverter, a suitable network switch is required because the inverter and gateway only have one network port each. It is important to make sure that the gateway and switch are not connected to the same inverter and that an additional power supply is used. Simultaneous supply of both components via one inverter would result in an excessively large load and would deactivate the power supply.

## **4 DATA VOLUME / PROVIDER**

### 4.1 GEN24/Tauro & SnaplNverter Generation (Datamanager) data volume

#### GEN24/Tauro

We recommend a data plan with a data volume of at least 2 GB per month for a gateway with a Fronius GEN24/Tauro inverter. Data consumption varies widely according to the design of the installation (inverter, Smart Meter and/or battery, as well as service messages on the inverter). An update requires a data volume of approx. 120 MB (up to four update files may be released per year).

If more than one GEN24 or Tauro needs to be connected with a single gateway, the data volume must be increased accordingly.

#### SnaplNverter, Symo Hybrid, Datamanager:

Data consumption varies very widely according to the installation design (inverter, inverter with Smart Meter, inverter with battery and Smart Meter as well as AFCI function and service messages on the inverter). An update requires a data volume of approx. 100 MB (up to four update files may be released per year). For SnapIN generation inverters, Fronius recommends a data volume of at least 1 GB per month. If additional inverters are operated within the Solar Net ring, the data volume needs to be increased accordingly.

It is possible to adjust the settings regarding data logging, service messages and the transfer of current and archive data via the inverter web interface (Datamanager) under "FRONIUS SOLAR.WEB" to reduce the resulting data volume (see figure below).

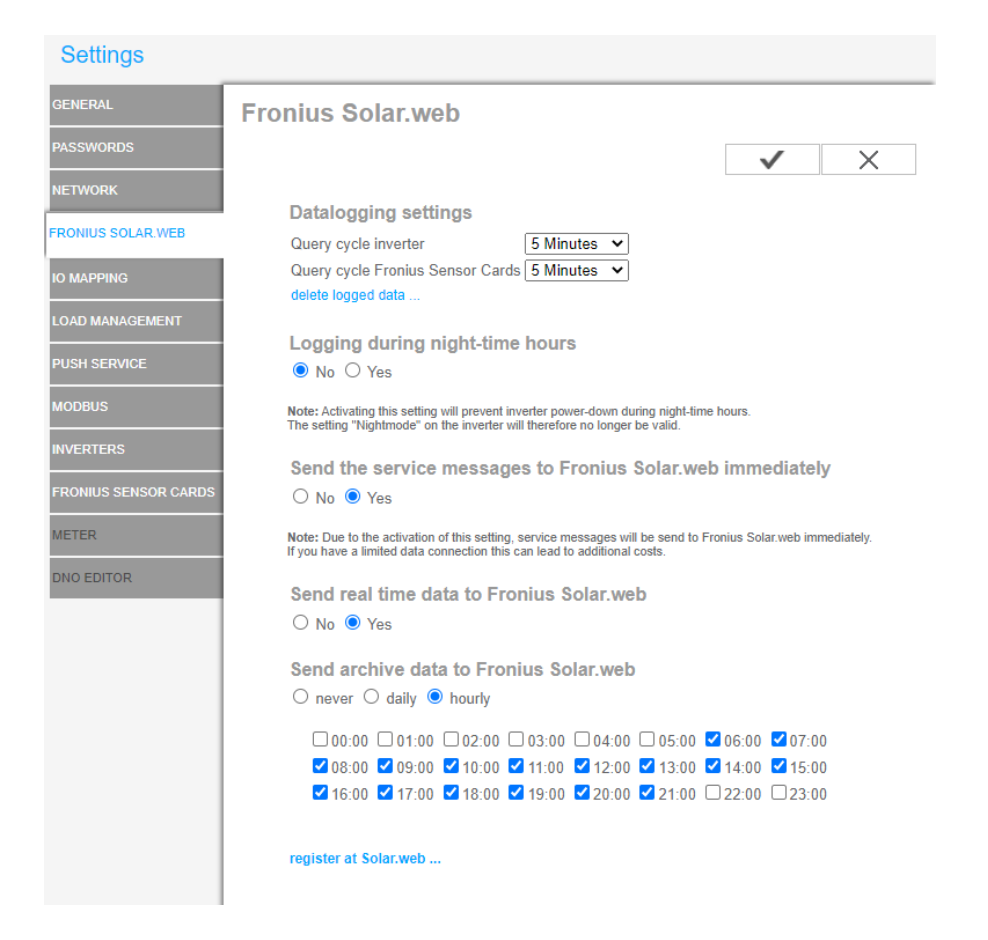

If necessary, the expected data volume can be reduced by applying the following settings:

- / Extend the inverter query cycle (>15 min)
- / Deactivate immediate dispatch of service messages (service messages are all sent together when log data is uploaded)
- / Deactivate the transfer of current data
- / Daily transfer of archive data

An overview of the data volume reduction can be found in the Datamanager 2.0 operating manuals.

### 4.2 Choosing a provider

Before you choose a provider and purchase a SIM card, the on-site reception situation (installation site of the gateway) must be checked. This enables you to ensure that the signal quality is sufficient for data transfer, that the connection is stable and that the gateway is working correctly.

/ Furthermore, you must check that the right size of SIM card is used (the requirements can be taken from the gateway which is used. The following SIM card (Mini SIM (2FF) is required for the Teltonika gateway)

## **5 SECURITY SETTINGS**

For the admin password, use a secure password that contains letters, symbols and numbers. Moreover we also suggest to change it on a regular basis.

If you are using a router with a WLAN connection, position it such that the signal is strong enough and can guarantee a stable connection.

It is also recommended that you choose a password that contains letters, symbols and numbers to prevent unwanted access to the WLAN network.

In the course of router/gateway updates, follow the recommendations of the router/gateway manufacturer

Activate the gateway's firewall settings to protect the local network. It is not recommended to forward the network port of the web interface to the WAN interface. Please use Fronius Solar.web to make the data from your inverter or photovoltaic system accessible via the Internet.